# Sun N1 Service Provisioning System User's Guide for BEA WebLogic 8 Plug-In 3.0

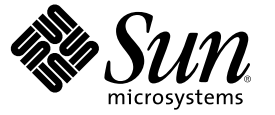

Sun Microsystems, Inc. 4150 Network Circle Santa Clara, CA 95054 U.S.A.

Part No: 819-4456-10 April 2006 Copyright 2006 Sun Microsystems, Inc. 4150 Network Circle, Santa Clara, CA 95054 U.S.A. All rights reserved.

Sun Microsystems, Inc. has intellectual property rights relating to technology embodied in the product that is described in this document. In particular, and without limitation, these intellectual property rights may include one or more U.S. patents or pending patent applications in the U.S. and in other countries.

U.S. Government Rights - Commercial software. Government users are subject to the Sun Microsystems, Inc. standard license agreement and applicable provisions of the FAR and its supplements.

This distribution may include materials developed by third parties.

Parts of the product may be derived from Berkeley BSD systems, licensed from the University of California. UNIX is a registered trademark in the U.S. and other countries, exclusively licensed through X/Open Company, Ltd.

Sun, Sun Microsystems, the Sun logo, the Solaris logo, the Java Coffee Cup logo, docs.sun.com, Java, and Solaris are trademarks or registered trademarks of Sun Microsystems, Inc. in the U.S. and other countries. All SPARC trademarks are used under license and are trademarks or registered trademarks of SPARC International, Inc. in the U.S. and other countries. Products bearing SPARC trademarks are based upon an architecture developed by Sun Microsystems, Inc.

The OPEN LOOK and Sun" Graphical User Interface was developed by Sun Microsystems, Inc. for its users and licensees. Sun acknowledges the pioneering efforts of Xerox in researching and developing the concept of visual or graphical user interfaces for the computer industry. Sun holds a non-exclusive license from Xerox to the Xerox Graphical User Interface, which license also covers Sun's licensees who implement OPEN LOOK GUIs and otherwise comply with Sun's written license agreements.

Products covered by and information contained in this publication are controlled by U.S. Export Control laws and may be subject to the export or import laws in other countries. Nuclear, missile, chemical or biological weapons or nuclear maritime end uses or end users, whether direct or indirect, are strictly prohibited. Export or reexport to countries subject to U.S. embargo or to entities identified on U.S. export exclusion lists, including, but not limited to, the denied persons and specially designated nationals lists is strictly prohibited.

DOCUMENTATION IS PROVIDED "AS IS" AND ALL EXPRESS OR IMPLIED CONDITIONS, REPRESENTATIONS AND WARRANTIES, INCLUDING ANY IMPLIED WARRANTY OF MERCHANTABILITY, FITNESS FOR A PARTICULAR PURPOSE OR NON-INFRINGEMENT, ARE DISCLAIMED, EXCEPT TO THE EXTENT THAT SUCH DISCLAIMERS ARE HELD TO BE LEGALLY INVALID.

Copyright 2006 Sun Microsystems, Inc. 4150 Network Circle, Santa Clara, CA 95054 U.S.A. Tous droits réservés.

Sun Microsystems, Inc. détient les droits de propriété intellectuelle relatifs à la technologie incorporée dans le produit qui est décrit dans ce document. En particulier, et ce sans limitation, ces droits de propriété intellectuelle peuvent inclure un ou plusieurs brevets américains ou des applications de brevet en attente aux Etats-Unis et dans d'autres pays.

Cette distribution peut comprendre des composants développés par des tierces personnes.

Certaines composants de ce produit peuvent être dérivées du logiciel Berkeley BSD, licenciés par l'Université de Californie. UNIX est une marque déposée aux Etats-Unis et dans d'autres pays; elle est licenciée exclusivement par X/Open Company, Ltd.

Sun, Sun Microsystems, le logo Sun, le logo Solaris, le logo Java Coffee Cup, docs.sun.com, Java et Solaris sont des marques de fabrique ou des marques déposées de Sun Microsystems, Inc. aux Etats-Unis et dans d'autres pays. Toutes les marques SPARC sont utilisées sous licence et sont des marques de fabrique ou des marques déposées de SPARC International, Inc. aux Etats-Unis et dans d'autres pays. Les produits portant les marques SPARC sont basés sur une architecture développée par Sun Microsystems, Inc.

L'interface d'utilisation graphique OPEN LOOK et Sun a été développée par Sun Microsystems, Inc. pour ses utilisateurs et licenciés. Sun reconnaît les efforts de pionniers de Xerox pour la recherche et le développement du concept des interfaces d'utilisation visuelle ou graphique pour l'industrie de l'informatique. Sun détient une licence non exclusive de Xerox sur l'interface d'utilisation graphique Xerox, cette licence couvrant également les licenciés de Sun qui mettent en place l'interface d'utilisation graphique OPEN LOOK et qui, en outre, se conforment aux licences écrites de Sun.

Les produits qui font l'objet de cette publication et les informations qu'il contient sont régis par la legislation américaine en matière de contrôle des exportations et peuvent être soumis au droit d'autres pays dans le domaine des exportations et importations. Les utilisations finales, ou utilisateurs finaux, pour des armes nucléaires, des missiles, des armes chimiques ou biologiques ou pour le nucléaire maritime, directement ou indirectement, sont strictement interdites. Les exportations ou réexportations vers des pays sous embargo des Etats-Unis, ou vers des entités figurant sur les listes d'exclusion d'exportation américaines, y compris, mais de manière non exclusive, la liste de personnes qui font objet d'un ordre de ne pas participer, d'une façon directe ou indirecte, aux exportations des produits ou des services qui sont régis par la legislation américaine en matière de contrôle des exportations et la liste de ressortissants spécifiquement designés, sont rigoureusement interdites.

LA DOCUMENTATION EST FOURNIE "EN L'ETAT" ET TOUTES AUTRES CONDITIONS, DECLARATIONS ET GARANTIES EXPRESSES OU TACITES SONT FORMELLEMENT EXCLUES, DANS LA MESURE AUTORISEE PAR LA LOI APPLICABLE, Y COMPRIS NOTAMMENT TOUTE GARANTIE IMPLICITE RELATIVE A LA QUALITE MARCHANDE, A L'APTITUDE A UNE UTILISATION PARTICULIERE OU A L'ABSENCE DE CONTREFACON.

# Contents

|   | Preface                                                                                        | 9  |
|---|------------------------------------------------------------------------------------------------|----|
| 1 | Overview of the Webl ogic 8 Plug-In                                                            | 13 |
| • | Purpose of the WebLogic 8 Plug-In                                                              | 13 |
|   | What the WebLogic 8 Plug-In Includes                                                           | 13 |
|   | Requirements for Using the WebLogic 8 Plug-In                                                  |    |
| 2 | Release Notes for the WebLogic 8 Plug-In                                                       | 17 |
|   | Installation Issues                                                                            | 17 |
|   | WebLogic 8.0 Installation Plan Fails on Windows Systems With Insufficient Disk Space (6370453) | 17 |
|   | Runtime Issues                                                                                 |    |
|   | Domain and Administration Server Installation Fails When Enabling SSL                          |    |
| 3 | Installing and Configuring the WebLogic 8 Plug-In                                              | 21 |
|   | Acquiring the WebLogic 8 Plug-In                                                               | 21 |
|   | Adding the WebLogic 8 Plug-In for Solaris                                                      |    |
|   | ▼ To Add the WebLogic 8 Plug-In Package for Solaris                                            |    |
|   | Adding the WebLogic 8 Plug-In for Linux                                                        |    |
|   | igvee To Add the WebLogic 8 Plug-In Package for Linux                                          |    |
|   | Adding the WebLogic 8 Plug-In for Windows                                                      |    |
|   | igvee To Add the WebLogic 8 Plug-In MSI File for Windows                                       |    |
|   | Adding the WebLogic 8 Plug-In to the Sun N1 Service Provisioning System                        |    |
|   | ▼ How to Import the WebLogic 8 Plug-In Using the Browser Interface                             |    |
|   | $igstar{}$ How to Import the WebLogic 8 Plug-In using the CLI                                  |    |
|   | ▼ How to Install the WebLogic Software                                                         |    |
|   | Upgrading Considerations                                                                       |    |
|   | ▼ How to Access Previous Versions of a Component                                               |    |

|   | Patching the WebLogic 8 Plug-In                                                             | 28  |
|---|---------------------------------------------------------------------------------------------|-----|
| 4 | Using the WebLogic 8 Plug-In                                                                | 29  |
|   | Installing and Using the WebLogic 8 Environment with the Sun N1 Service Provisioning Syster | m29 |
|   | Plug-In Conventions                                                                         | 29  |
|   | Global Prerequisites                                                                        | 30  |
|   | Process Overview                                                                            | 31  |
|   | Creating the WebLogic Infrastructure                                                        | 32  |
|   | ▼ How to Create a WebLogic 8 Domain and Administration Server                               | 32  |
|   | ▼ How to Create Multiple Domains with Different Passwords                                   | 35  |
|   | ▼ How to Create a WebLogic Managed Server                                                   | 36  |
|   | ▼ How to Create a License Component                                                         | 39  |
|   | ▼ How to Install a License Component                                                        | 40  |
|   | ▼ How to Create a WebLogic Cluster                                                          | 40  |
|   | ▼ How to Create Cluster Members                                                             | 43  |
|   | Managing WebLogic Domains, Servers, and Clusters                                            | 44  |
|   | Managing WebLogic Domains and Administration Servers                                        | 44  |
|   | lacksquare How to Remove a WebLogic Domain and Administration Server                        | 45  |
|   | $ildsymbol{ abla}$ How to Start a WebLogic Domain or Administration Server                  | 46  |
|   | Managing WebLogic Clusters                                                                  | 46  |
|   | ▼ How to Start or Stop Clusters                                                             | 47  |
|   | $\blacksquare$ How to Remove a WebLogic Cluster                                             | 47  |
|   | $ildsymbol{ u}$ How to Remove a WebLogic Cluster Member                                     | 48  |
|   | Managing WebLogic Managed Servers                                                           | 49  |
|   | ▼ How to Start a Managed Server                                                             | 49  |
|   | igvee How to Stop a Managed Server                                                          | 49  |
|   | ▼ How to Remove a Managed Server                                                            | 50  |
|   | $igstar{$ How to Add Additional CLASSPATH Elements to a Managed Server                      | 51  |
|   | Capturing and Editing WebLogic Applications                                                 | 51  |
|   | lacksquare How to Capture a WebLogic Enterprise Application or EAR File                     | 52  |
|   | lacksquare How to Capture a WebLogic Web Application or WAR File                            | 52  |
|   | lacksquare How to Capture a WebLogic JAR File                                               | 53  |
|   | Using Component Types to Deploy WebLogic Applications                                       | 54  |
|   | Enterprise Application (EAR) Component Type                                                 | 55  |
|   | Web Application (WAR) Component Type                                                        | 56  |
|   | Java Archive Files Containing EJBs Component Type                                           | 57  |
|   |                                                                                             |     |

| Connection Pool Component Type                                                                     | 58 |
|----------------------------------------------------------------------------------------------------|----|
| Data Source and Transaction Data Source Component Types                                            | 59 |
| Multi Pool Component Type                                                                          | 60 |
| Thread Pool Component Type                                                                         | 61 |
| Transaction Service Component Type                                                                 | 61 |
| JMS Server Component Type                                                                          | 61 |
| JMS Queue Component Type                                                                           | 62 |
| JMS Topic Component Type                                                                           | 63 |
| JMS File Store Component Type                                                                      | 64 |
| JMS JDBC Store Component Type                                                                      | 65 |
| JMS Connection Factory Component Type                                                              | 66 |
| JMS Destination Key Component Type                                                                 | 67 |
| Mail Session Component Type                                                                        | 68 |
| Configuring WebLogic With Component Types                                                          | 69 |
| License Component Type                                                                             | 71 |
| Solaris: Running the WebLogic 8 Demonstration Application: Avitek Medical Records                  | 72 |
| Installing the Sample Application                                                                  | 72 |
| ▼ How to Compile the Sample Application                                                            | 72 |
| ▼ How to Install the Sample Application                                                            | 73 |
| Using the CLI to Work With WebLogic                                                                | 75 |
| Using the Sun N1 Service Provisioning System Command-Line Interface                                | 75 |
| Using the WebLogic Command-Line Interface                                                          | 75 |
| ▼ How to Use the WebLogic Command-Line Interface Through the Sun N1 Service<br>Provisioning System |    |
| Using the WebLogic Server Scripting Tool Within the Sun N1 Service Provisioning System             | 73 |
| ▼ How to Create a WebLogic Script Component                                                        | 77 |
| ▼ How to Install a WebLogic Script Component                                                       | 77 |
| Using Plans                                                                                        | 70 |
| Troubleshooting                                                                                    |    |
| Examples of WebLogic Installation Error Messages                                                   | 70 |

| Index |  | 8 | 8 | 1 | L |
|-------|--|---|---|---|---|
|-------|--|---|---|---|---|

# Tables

| TABLE 1–1 | JRE Requirements                                 | 15 |
|-----------|--------------------------------------------------|----|
| TABLE 1–2 | WebLogic Install Media Requirements              | 15 |
| TABLE 4–1 | Common Task Names                                |    |
| TABLE 4-2 | WebLogic Enterprise Application Error Conditions | 56 |
| TABLE 4–3 | WebLogic Web Application Error Conditions        |    |
| TABLE 4-4 | WebLogic EJB container Error Conditions          |    |

# Preface

This book explains how to use the N1<sup>™</sup> Service Provisioning System software to perform the following tasks.

- Install WebLogic 8 software and configure infrastructure components
- Deploy applications to WebLogic
- Configure the WebLogic environment

### Who Should Use This Book

The main audience for the Sun N1 Service Provisioning System User's Guide for BEA WebLogic 8 Plug-In 3.0 includes system administrators and operators of Sun N1 Service Provisioning System software who want to be able to incorporate BEA WebLogic 8 functionality with Sun N1 Service Provisioning System software. These users are expected to be familiar with the following:

- The Sun N1 Service Provisioning System product
- Standard UNIX<sup>®</sup> and Windows commands and utilities
- The general concepts and management features available in the BEA WebLogic 8 product

### **Before You Read This Book**

If you are not already familiar with using the Sun N1 Service Provisioning System software, read the following books:

- Sun N1 Service Provisioning System 5.2 System Administration Guide
- Sun N1 Service Provisioning System 5.2 Operation and Provisioning Guide

### How This Book Is Organized

Chapter 1 provides an overview of the plug-in solution.

Chapter 2 describes installation and runtime issues.

Chapter 3 explains how to install and configure the plug-in.

Chapter 4 explains how to capture and deploy applications and files through the plug-in and describes the specific component types that are provided with the plug-in.

# **Related Third-Party Web Site References**

Third-party URLs are referenced in this document and provide additional, related information.

The BEA WebLogic 8 product documentation can be found at http://e-docs.bea.com/platform/docs81/.

**Note** – Sun is not responsible for the availability of third-party web sites mentioned in this document. Sun does not endorse and is not responsible or liable for any content, advertising, products, or other materials that are available on or through such sites or resources. Sun will not be responsible or liable for any actual or alleged damage or loss caused or alleged to be caused by or in connection with use of or reliance on any such content, goods, or services that are available on or through such sites or resources.

# **Documentation, Support, and Training**

The Sun web site provides information about the following additional resources:

- Documentation (http://www.sun.com/documentation/)
- Support (http://www.sun.com/support/)
- Training (http://www.sun.com/training/)

# **Typographic Conventions**

The following table describes the typographic conventions that are used in this book.

| Meaning                                        | Example                                                                                                    |
|------------------------------------------------|----------------------------------------------------------------------------------------------------|
| The names of commands, files, and directories, | Edit your . login file.                                                                                                    |
| and onscreen computer output                   | Use ls -a to list all files.                                                                                                    |
|                                                | <pre>machine_name% you have mail.</pre>                                                                                                    |
| What you type, contrasted with onscreen        | machine_name% <b>su</b>                                                                                                    |
| computer output                                | Password:                                                                                                    |
| Placeholder: replace with a real name or value | The command to remove a file is rm <i>filename</i> .                                                                                                    |
| _                                              | The names of commands, files, and directories,<br>and onscreen computer output<br>What you type, contrasted with onscreen<br>computer output<br>Placeholder: replace with a real name or value |

TABLE P-1 Typographic Conventions

| TABLE P-1 Typographic Conventions         (Continued) |                                         |                                                        |
|-------------------------------------------------------|-----------------------------------------|--------------------------------------------------------|
| Туреface                                              | Meaning                                 | Example                                                |
| AaBbCc123                                             | Book titles, new terms, and terms to be | Read Chapter 6 in the User's Guide.                    |
|                                                       | emphasized                              | A <i>cache</i> is a copy that is stored locally.       |
|                                                       |                                         | Do <i>not</i> save the file.                           |
|                                                       |                                         | <b>Note:</b> Some emphasized items appear bold online. |

# **Shell Prompts in Command Examples**

The following table shows the default UNIX system prompt and superuser prompt for the C shell, Bourne shell, and Korn shell.

#### TABLE P-2 Shell Prompts

| Shell                                     | Prompt        |
|-------------------------------------------|---------------|
| C shell                                   | machine_name% |
| C shell for superuser                     | machine_name# |
| Bourne shell and Korn shell               | \$            |
| Bourne shell and Korn shell for superuser | #             |

# Overview of the WebLogic 8 Plug-In

This chapter explains general information about using Sun N1 Service Provisioning System to provision BEA WebLogic 8 applications. This chapter includes the following information:

- "Purpose of the WebLogic 8 Plug-In" on page 13
- "What the WebLogic 8 Plug-In Includes" on page 13
- "Requirements for Using the WebLogic 8 Plug-In" on page 14

### Purpose of the WebLogic 8 Plug-In

The Sun N1 Service Provisioning System software provides enhanced capabilities in support for BEA WebLogic 8 applications. You can provision the WebLogic 8 infrastructure by installing domains, managed servers, and clusters with the provisioning software. Once installed, you can manage your WebLogic environment by starting and stopping managed servers and domains. You can also browse existing applications to capture previously installed applications and deploy those applications throughout your enterprise.

### What the WebLogic 8 Plug-In Includes

The WebLogic 8 Plug-In includes several WebLogic-specific component types, along with pre-defined components and resource files that enable you to easily capture, configure and deploy WebLogic Enterprise, Enterprise JavaBeans<sup>™</sup> (EJB<sup>™</sup>) technology, and Web Applications. These component types can be grouped into three families:

- A component to install the WebLogic software
- Components to support the WebLogic services:
  - WebLogic Administration Server
  - WebLogic Managed Server
  - WebLogic Cluster
- Plans for installing enterprise applications, web applications, and Java archive files.

- Special components to deploy and capture applications for deployment on the WebLogic 8 application servers
- Special component types to configure the WebLogic 8 services.
  - License Enables you to deploy your WebLogic license.
  - Thread Pool Enables you to edit and deploy thread-pool configurations.
  - Data Source Enables you to capture, edit, and deploy data sources.
  - Transaction Data Source Enables you to capture, edit, and deploy data sources.
  - JMS Server Enables you to capture, edit, and deploy Java Messaging Service (JMS) servers.
  - JMS Queue Enables you to capture, edit, and deploy JMS Queues.
  - JMS Topic Enables you to capture, edit, and deploy JMS Topics.
  - JMS File Store Enables you to capture, edit, and deploy JMS File Stores.
  - JMS JDBC Store Enables you to capture, edit, and deploy JMS JDBC Stores
  - JMS Connection Factory Enables you to capture, edit, and deploy a JMS Connection Factory.
  - JMS Destination Key Enables you to capture, edit, and deploy a JMS Destination Key.
  - Mail Session Enables you to capture, edit, and deploy Mail Sessions.
  - Connection Pool Enables you to capture, edit, and deploy connection pools.
  - Multi Pool Enables you to capture, edit, and deploy multi pools.
  - Transaction Service Enables you to edit the transaction service.
  - WLScript Enables you to run WebLogic commands through the provisioning system's interface.

The WebLogic 8 Plug-In also includes several plans that install and remove the WebLogic Administration Servers, Managed Servers, and Clusters.

# **Requirements for Using the WebLogic 8 Plug-In**

The WebLogic 8 plug-in supports the WebLogic Server Version 8.1 on the following platforms.

- Solaris 8 for SPARC
- Solaris 9 for SPARC and x86
- Solaris 10 for SPARC and x86
- RedHat Linux AS 2.1
- RedHat Linux AS 3.0
- SuSE Linux 8.0
- SuSE Linux 9.0
- AIX 5.1 and 5.2
- Windows 2000
- Windows 2000 Advanced Server

- Windows 2003
- Windows Server 2003 Standard Edition (32- and 64-bit)
- Windows Server 2003 Enterprise Edition (32- and 64-bit)
- Windows Server 2003 Web Edition

Any host on which you intend to deploy the WebLogic 8 plug-in must meet the following requirements. These requirements represent minimum prerequisites for installation.

| Disk space                      | On UNIX systems, approximately 375 Mbytes free storage space for the installed product.                                                                                                    |
|---------------------------------|----------------------------------------------------------------------------------------------------|
|                                 | Approximately 1 Gbyte of temporary storage space is required<br>by the installer in the /var/tmp directory. If no space exists in<br>the /var/tmp folder, use the altTempDir component variable<br>to create an alternate temporary directory. See "How to Install<br>the WebLogic Software" on page 24 for more information. |
| RAM                             | 512 Mbytes (minimum); 1 Gbyte (recommended)                                                                                                    |
| Java run-time environment (JRE) | The WebLogic Server installation program requires a JRE to<br>run. The following requirements are summarized from the<br>BEA's list of supported configurations. You can find the<br>complete list on BEA's WebLogic 8.1 product documentation<br>website.                                                                    |

#### TABLE 1–1 JRE Requirements

|               | Java SDK already installed | Included in Installation      |
|---------------|----------------------------|-------------------------------|
| AIX           | IBM SDK 1.4.2              |                               |
| RedHat Linux  |                            | WebLogic JRockit 1.4.2_04 SDK |
| Solaris x86   | Sun Java 2 SDK 1.4.2_04    |                               |
| Solaris SPARC |                            | Sun Java SDK 1.4.2_04         |

#### TABLE 1-2 WebLogic Install Media Requirements

|               | Binary Installer | JAR Installer | Supplemental JAR file |
|---------------|------------------|---------------|-----------------------|
| AIX           |                  | X             |                       |
| RedHat Linux  | Х                |               |                       |
| Solaris x86   |                  | Х             | Х                     |
| Solaris SPARC | Х                |               |                       |
|               |                  |               |                       |

Your configurations might require additional resources depending on the applications that are installed. For BEA's WebLogic requirements, see the WebLogic Platform 8.1 Supported Configurations web page.

(http://e-docs.bea.com/platform/suppconfigs/configs81/81\_over/)

#### ♦ ♦ ♦ CHAPTER 2

# Release Notes for the WebLogic 8 Plug-In

This chapter describes late-breaking news and known issues with the WebLogic 8 plug-in. The chapter contains the following information:

- "Installation Issues" on page 17
- "Runtime Issues" on page 18

### Installation Issues

This section describes installation issues with the WebLogic 8 Plug-In.

### WebLogic 8.0 Installation Plan Fails on Windows Systems With Insufficient Disk Space (6370453)

If you run the Weblogic Software Installation Install Plan on a Windows system with insufficient disk space, the installation fails, but the failure is not reported in the N1 SPS interface. This failure occurs on Remote Agents that are running the following OS versions.

- Microsoft Windows 2000
- Microsoft Windows 2000 Advanced Server
- Microsoft Windows Server 2003 Standard Edition
- Microsoft Windows Server 2003 Enterprise Edition
- Microsoft Windows Server 2003 Web Edition

While the N1 SPS interface indicates that the Install plan succeeded, the WebLogic software is not installed on the remote agent. This problem occurs because the Temp directory on the Remote Agent does not have enough free disk space for the WebLogic installer.

**Workaround:** Increase the disk space in the Windows Temp directory on the Remote Agent, then run the Install plan. Follow these steps.

1. On the Remote Agent, launch the MS-DOS command line program.

Type the following command in the MS-DOS window to determine the location of the Temp directory.

prompt>echo %temp%

The disk and directory location of the Temp directory is displayed.

3. Delete any unneeded files from the disk that contains the Temp directory to increase the available disk space for the WebLogic installer.

### **Runtime Issues**

This section describes runtime issues with the WebLogic 8 Plug-In.

### Domain and Administration Server Installation Fails When Enabling SSL

If you install a WebLogic domain and Administration server component with the secureConnect variable set to true, the installation fails. The error message for this failure indicates that the server cannot be started, or that the server is already running.

Workaround: Choose the appropriate workaround from the following list.

 To install a WebLogic 8.1.4 domain and Administration server on an IBM AIX Remote Agent, set the weblogicJARPath for the domain and Administration server component to the following value.

:[wlHomeDir]:[/]server:[/]lib:[/]weblogic.jar;:[wlHomeDir]:[/]server: [/]lib:[/]webserviceclient+ssl\_pj.jar

Ensure that the javaHome variable value points to JDK 1.4.2, or compatible version.

 To install a WebLogic 8.1.3 domain and Administration server on an IBM AIX Remote Agent, set the weblogicJARPath for the domain and Administration server component to the following value.

```
:[wlHomeDir]:[/]server:[/]lib:[/]weblogic.jar;:[wlHomeDir]:[/]server:
[/]lib:[/]wlcipher.jar;:[wlHomeDir]:[/]server:[/]lib:[/]webserviceclient+ssl_pj.jar
```

Ensure that the javaHome variable value points to JDK 1.4.2, or compatible version.

 To install a WebLogic 8.1.3 domain and Administration server on a Solaris 9 x86 Remote Agent, set the weblogicJARPath for the domain and Administration server component to the following value.

:[wlHomeDir]:[/]server:[/]lib:[/]weblogic.jar;:[wlHomeDir]:[/]server: [/]lib:[/]wlcipher.jar;:[wlHomeDir]:[/]server:[/]lib:[/]webserviceclient+ssl\_pj.jar

Ensure that the javaHome variable value points to JDK 1.4.2, or compatible version.

 To install a WebLogic 8.1.3 domain and Administration server on a Solaris 9 SPARC Or Linux Remote Agent, you need to acquire the weblogic.jar file for the WebLogic 8.1.4 release. Set theweblogicJARPath variable for the domain and Administration server component to the location of the WebLogic 8.1.4 weblogic.jar file.

To acquire the weblogic.jar file for the WebLogic 8.1.4 release, see the BEA home page (http://www.bea.com).

♦ ♦ CHAPTER 3

# Installing and Configuring the WebLogic 8 Plug-In

This chapter explains how to install and configure the WebLogic 8 plug-in. The chapter contains the following information:

- "Acquiring the WebLogic 8 Plug-In" on page 21
- "Adding the WebLogic 8 Plug-In to the Sun N1 Service Provisioning System" on page 23
- "Upgrading Considerations" on page 27
- "Patching the WebLogic 8 Plug-In" on page 28

### Acquiring the WebLogic 8 Plug-In

Acquiring the BEA WebLogic 8 plug-in is a two-step process. First, you must add the package file that contains the BEA WebLogic 8 plug-in JAR file to your system. Then you must import the BEA WebLogic 8 plug-in JAR file.

The BEA WebLogic 8 plug-in is packaged as a *plug-in* to the Sun N1 Service Provisioning System software. The plug-in files for the BEA WebLogic 8 plug-in are available from the Sun N1 Service Provisioning System Supplement CD or from the Sun Download Center.

Once the package file is added to your system, the WebLogic 8 Plug-In is available for import from two different JAR files. Choose the correct file depending on your situation.

- If you are importing the WebLogic 8 Plug-In for the first time, acquire the com.sun.weblogic8\_3.0.jar file.
- If you have already imported the previous version of the WebLogic 8 Plug-In, acquire the com.sun.weblogic8\_2.0\_3.0.jar file.
- 1. Add the file containing the JAR file:
  - "Adding the WebLogic 8 Plug-In for Solaris" on page 22
  - "Adding the WebLogic 8 Plug-In for Linux" on page 22
  - "Adding the WebLogic 8 Plug-In for Windows" on page 22
- Import the JAR file "Adding the WebLogic 8 Plug-In to the Sun N1 Service Provisioning System" on page 23.

### Adding the WebLogic 8 Plug-In for Solaris

The BEA WebLogic 8 plug-in is contained in the SUNWspswl8 package.

### To Add the WebLogic 8 Plug-In Package for Solaris

- 1 In a terminal window, become superuser.
- 2 Move to the directory containing the plug-in package.
- 3 Type the following command and press Return.
  - # pkgadd -d package\_directory SUNWspswl8

The standalone JAR file is in the /opt/SUNWn1sps/plugins/com.sun.weblogic8/ directory. The upgrade JAR file is in the /opt/SUNWn1sps/plugins/com.sun.weblogic8/Upgradedirectory.

### Adding the WebLogic 8 Plug-In for Linux

The BEA WebLogic 8 plug-in is contained in the sun-spswl8-3.0-1.noarch.rpm file.

### To Add the WebLogic 8 Plug-In Package for Linux

- 1 In a terminal window, become superuser.
- 2 Move to the directory containing the sun-spswl8-3.0-1.noarch.rpm file.
- 3 Type the following command and press Return.

# rpm -i package\_directory sun-spswl8-3.0-1.noarch.rpm

The standalone JAR file is in the /opt/SUNWn1sps/plugins/com.sun.weblogic8/ directory. The upgrade JAR file is in the /opt/SUNWn1sps/plugins/com.sun.weblogic8/Upgradedirectory.

### Adding the WebLogic 8 Plug-In for Windows

The BEA WebLogic 8 plug-in is contained in the sun-spswl8-3.0.msi Microsoft Installer (MSI) package file.

### To Add the WebLogic 8 Plug-In MSI File for Windows

- 1 Move to the directory containing the sun-spswl8-3.0.msi file.
- 2 Double-click the sun-spswl8-3.0.msi file.

The Installer GUI starts. The JAR file is copied to the c:\Program Files\N1 Service Provisioning System\plugins\com.sun.weblogic8 directory.

# Adding the WebLogic 8 Plug-In to the Sun N1 Service Provisioning System

To make a given plug-in known to the Sun N1 Service Provisioning System product, you need to import the plug-in to the Master Server. To import a plug-in, follow these steps as explained in detail in Chapter 5, "Plug-In Administration," in *Sun N1 Service Provisioning System 5.2 System Administration Guide*.

# How to Import the WebLogic 8 Plug-In Using the Browser Interface

To import or upgrade a plug-in, follow these steps as explained in detail in Chapter 5, "Plug-In Administration," in *Sun N1 Service Provisioning System 5.2 System Administration Guide* 

- 1 In the Administrative section of the browser interface main window, click Plug-ins.
- 2 In the Action column of the Plug-ins page, click Import.
- 3 Browse to the location of the JAR file.
  - If you are importing the WebLogic 8 Plug-In for the first time, select the com.sun.weblogic8\_3.0.jar file.
  - If you have already imported a previous version of the WebLogic 8 Plug-In, select the com.sun.weblogic8\_2.0\_3.0.jar file.
- 4 Click the Continue to Import button.

When the import complete successfully, a plug-in details page appears and shows you the objects that the plug-in provides.

### How to Import the WebLogic 8 Plug-In using the CLI

You can also import a plug-in by using the command line.

- To import a plug-in file from the CLI, type:
  - % cr\_cli -cmd plg.p.add -path plugin-filename -u username -p password
  - If you are importing the WebLogic 8 Plug-In for the first time, *plugin-filename* is com.sun.weblogic8\_3.0.jar.
  - If you have already imported the previous version of the WebLogic 8 Plug-In, *plugin-filename* is com.sun.weblogic82.0\_3.0.jar.

### How to Install the WebLogic Software

You need to install the WebLogic software before you create WebLogic domains, Administration Servers, or Managed Servers. When you install the WebLogic software, a virtual host that represents the software installation is created. You use this virtual host later as the target host for WebLogic Administration Servers and Managed Servers.

Managed Servers and Administration Servers use the same Install component, which installs the WebLogic 8 software on the Remote Agent. After you have installed the Install component on a Remote Agent, you do not have to reinstall that component again.

You can use this procedure to install the WebLogic software or you can use this procedure to register existing software within the provisioning system by selecting the markOnly option.

Before You Begin Review the Process Overview

#### 1 Set the WebLogic session variables: WL DEFAULT PASSWORD and WL DEFAULT USER.

See Chapter 5, "Session Variables," in Sun N1 Service Provisioning System 5.2 Plan and Component Developer's Guide.

#### 2 Prepare all hosts.

The WebLogic 8 plug-in contains a new system service that must be distributed to all hosts in the provisioning system. See "Preparing a Physical Host" in *Sun N1 Service Provisioning System 5.2 System Administration Guide*.

#### 3 In the Common Tasks section in the browser interface, click WebLogic 8.

4 Click the WebLogic Software Installation: Install link.

The plan's Details page displays.

#### 5 Click Run.

The Run page displays.

- 6 In the Plan Parameters area, select the variable settings for the Install component that you plan to deploy.
  - If the variable settings have been established for this component, select the appropriate settings from the menu.
  - If the settings are not available from the menu, click Select From List.

The Select Variable Settings From List window displays.

To create a new set of variable settings, select Create Set. The following list provides commonly updated variables for the Install component. variable set name Required. A name for the new variable set you create beaHome Required. The WebLogic BEAHOME directory. The default value for beaHome is /usr/local/bea. You need to update this value if you plan to have multiple installations of the WebLogic software on one machine. Note - This directory or link must exist or be able to be created by the weblogicUser. If the directory or link exists, the weblogicUser must have write access to the directory. sourceImage Required for all non-markOnly installations. The absolute path to the WebLogic binary package installer or JAR file. Required only for Solaris x86 installations. The absolute path to x86supplementalJAR the WebLogic Solaris x86 Supplemental JAR file. sdk]avaHome Required only for AIX and Solaris x86 JAR file installers. JAVA\_HOME for SDK version 1.4.2, or compatible version. componentPaths Optional. Sets the WebLogic components to be installed. The WebLogic 8 Plug-In only supports the installation and configuration of WebLogic Server. By default, the software required to run WebLogic domains and application servers is installed. If additional components are selected, more space (beyond the 350 Mbytes) is required. altTempDir Optional. An alternative directory to expand the install image. The default value is the /var/tmp directory. If the /var/tmp/ directory does not contain 1 Gbyte of available space, set altTempDir to another directory.

webLogicUser Required. The UNIX user to run the WebLogic installation. This user must exist on the host to be installed and must have write

|               | permission on the beaHome directory. You can change the default<br>value from weblogic to this to root if you do not want to create a<br>new user.                                                                                             |
|---------------|----------------------------------------------------------------------------------------------------|
| targetRefName | Required. The unique virtual hostname for this installation. This<br>value is used as the target host during domain and Managed Server<br>creation. You need to provide a unique value for this variable for<br>each installation of WebLogic. |
|               | Note – If you install the WebLogic software multiple times on the same host, you need to change this variable to a new value.                                                                                                    |

- a. In the text field at the top of the table, type the name of the new variable settings set.
- b. To change the path to where you plan to install WebLogic, select the installPath row and type the correct path.

The installPath variable, beaHome variable, and the WebLogic BEAHome of installation plan variable must contain the same value .

The default value for these three variables is /usr/local/bea.

Note – The value for the installPath variable is treated as a relative path to the default Remote Agent directory, unless you specify an absolute path, such as /opt or c:\mydir. For example, for a Windows Remote Agent, if you set the installPath variable to c\mydir and deploy the file to an Agent with a default home directory of c:\Program Files\N1 Service Provisioning System\agent, the file is deployed to c:\Program Files\N1 Service Provisioning System\agent\c\mydir.

- c. To change the location of the WebLogic installer, select the sourceImage row and type the new location.
- d. To include additional WebLogic components in this installation, select the componentPaths row and type the additional components.

Additional components can be specified in a pipe-separated list. For example, WebLogic Server|WebLogic Workshop|WebLogic Integration|WebLogic Portal.

e. Click Save.

The new variable settings display in the table.

f. Click Select.

• To use variable components from another component, click Import Set.

For more information about importing variable sets, see "How to Run a Plan" in *Sun N1 Service Provisioning System 5.2 Operation and Provisioning Guide.* 

7 Select the target host.

Install the WebLogic software on the Remote Agent that you plan to use as an Administration Server or a Managed Server.

- 8 If you are capturing an existing WebLogic domain within the provisioning system, select the markOnly option.
- 9 Click Run Plan (Includes Preflight).

### **Upgrading Considerations**

This section describes issues that you might need to consider after upgrading to a new plug-in version.

### How to Access Previous Versions of a Component

When you upgrade to a new version of a plug-in, the Common Tasks page for the plug-in is updated to provide links to components that are installed with the new plug-in version. This feature enables you to easily view components that contain the most current features and improvements. Components that rely on old functionality are not linked to from the Common Tasks page.

If you have trouble finding a component that you previously installed, the component was likely created from the previous version of the plug-in.

Follow these steps to view or work with a previous version of the component:

1 Click the appropriate component procedure on the Common Tasks page.

The Component Detail page appears.

2 On the Component Details page, click Version History.

A list of components and versions appears.

- 3 Click the appropriate link.
  - To perform a task with a component, click the version number or the Details link that applies to the component that you want to use.
  - To view where a component is installed, click Where Installed.

# Patching the WebLogic 8 Plug-In

Check the SunSolve (http://sunsolve.sun.com) site for available patches for the WebLogic 8 Plug-In. To apply the patch, follow the instructions in the patch README file.

♦ ♦ ♦ CHAPTER 4

# Using the WebLogic 8 Plug-In

The WebLogic 8 plug-in provides several specific component types and provides easy access to functions that are useful for working with BEA WebLogic 8 applications. This chapter describes the following information:

- "Installing and Using the WebLogic 8 Environment with the Sun N1 Service Provisioning System" on page 29
- "Creating the WebLogic Infrastructure" on page 32
- "Managing WebLogic Domains, Servers, and Clusters" on page 44
- "Capturing and Editing WebLogic Applications" on page 51
- "Using Component Types to Deploy WebLogic Applications" on page 54
- "Solaris: Running the WebLogic 8 Demonstration Application: Avitek Medical Records" on page 72
- "Using Plans" on page 79
- "Troubleshooting" on page 79

# Installing and Using the WebLogic 8 Environment with the Sun N1 Service Provisioning System

### **Plug-In Conventions**

The provisioning system enables you to provision and manage applications.

### **Plans and Component Procedures**

The WebLogic 8 plug-in provides both plans and component procedures as tools for you to perform tasks. By using plans, you link directly to the functionality you desire. Using component procedures, you have a greater number of tasks that you can perform.

### **Task Names**

The WebLogic 8 plug-in organizes tasks in four categories: application tasks, infrastructure tasks, configuration tasks, and advanced tasks. These task categories follow the same convention for describing the task that you need to perform.

TABLE 4-1 Common Task Names

| Task Name                                                                       | Description                                                                                                    |
|---------------------------------------------------------------------------------|----------------------------------------------------------------------------------------------------|
| View Installations, View Configurations, View<br>Clusters, View Cluster Members | View a list of where all components of a particular type are installed.                                                                                                    |
| View All                                                                        | View all components of a particular type within a specified folder.                                                                                                    |
| Create                                                                          | Links to the component Details page where you can<br>add a new component of this type to the provisioning<br>system. You can create new components by importing<br>them from an existing WebLogic Admin Server or by<br>browsing the file system. |
| Start or Stop                                                                   | Links to the component Details page to run the Start or Stop component procedure.                                                                                                    |
| Install, Uninstall, Remove, Join, Leave                                         | Represents a plan that produces the described functionality.                                                                                                    |

### **Global Prerequisites**

Two prerequisites exist for each task documented in this book.

The WebLogic Administration Server is used to perform or verify many operations. Therefore, to perform any task that alters the WebLogic 8 environment, the Administration Server must be configured within the provisioning system with the correct connection information and running.

**Note** – The Administration Server does not need to be online when installing the WebLogic software, creating the WebLogic Domain, or when creating the enterprise application (EAR), web application (WAR), and Java archive (JAR) files.

All tasks within the provisioning system require that you have specific permissions. To perform tasks with the WebLogic plug-in, you must belong to a user group that has the Run Component Procedures permission on the folder that contains the component. You must also have the Allow on Host Set permission for the host set on which you plan to deploy the component.

For more information about permissions, see Chapter 3, "Controlling Access Using Permissions," in *Sun N1 Service Provisioning System 5.2 System Administration Guide*.

For information about how to update your group membership, see "How to Change a User's Group Membership" in *Sun N1 Service Provisioning System 5.2 System Administration Guide*.

### **Process Overview**

Creating a WebLogic 8 environment within the provisioning system is similar to the process of creating the environment without the provisioning system.

1. (Optional) Install WebLogic 8 application on a reference server.

By installing and configuring a reference server, you can verify that the configuration works as desired and then replicate the configuration across multiple hosts.

2. Import the WebLogic 8 plug-in.

See "Importing Plug-Ins" in *Sun N1 Service Provisioning System 5.2 System Administration Guide.* 

3. Set the WebLogic session variables: WL\_DEFAULT\_PASSWORD and WL\_DEFAULT\_USER.

See Chapter 5, "Session Variables," in *Sun N1 Service Provisioning System 5.2 Plan and Component Developer's Guide.* 

4. Prepare all hosts.

The WebLogic 8 plug-in contains a new system service that must be distributed to all hosts in the provisioning system. See "Preparing a Physical Host" in *Sun N1 Service Provisioning System 5.2 System Administration Guide.* 

5. Install the WebLogic software.

See "How to Install the WebLogic Software" on page 24

6. Create a WebLogic domain by installing an Administrative Server.

See "How to Create a WebLogic 8 Domain and Administration Server" on page 32.

7. Create a Managed Server in the new WebLogic domain.

See "How to Create a WebLogic Managed Server" on page 36.

8. Create and Install the WebLogic license component.

See "How to Create a License Component" on page 39 and "How to Install a License Component" on page 40.

9. (Optional) Create a WebLogic 8 cluster.

See "How to Create a WebLogic Cluster" on page 40.

- (Optional) Add a cluster member by assigning existing Managed Servers to the cluster. See "How to Create Cluster Members" on page 43.
- 11. If necessary, configure the application's connection to the database.
  - a. Configure a connection pool.

See "Connection Pool Component Type" on page 58.

b. (Optional) Configure a Multi Pool.

See "Multi Pool Component Type" on page 60.

c. Configure a data source or transactional data source.
 See "Data Source and Transaction Data Source Component Types" on page 59.

- 12. If the application uses Java Messaging Service, configure the JMS server. See "JMS Server Component Type" on page 61.
- Capture application files (EARs, JARs, and WARs).
   See "Capturing and Editing WebLogic Applications" on page 51.
- 14. Deploy applications to targets hosts, host sets, or clusters.

An application can target either a cluster or a Managed Server.

See "Installing an Enterprise Application" on page 55, "Installing a Web Application" on page 56, or "Installing a JAR or EJB File" on page 57.

### **Creating the WebLogic Infrastructure**

Use the WebLogic 8 Common Tasks page as a starting point to create and manage WebLogic servers and clusters.

### How to Create a WebLogic 8 Domain and Administration Server

You need to create a domain and Administration Server before you can set up Managed Servers to host your applications. A domain is a set of WebLogic servers that is managed by an Administration Server. All information about the domain is contained in a configuration file that is stored on the Administration Server.

When you create a new domain by installing the AdminServer component, you also:

- Configure the domain
- Create the Admin Server virtual host

You can use this procedure to create a new domain or you can use this procedure to register an existing domain within the provisioning system by selecting the markOnly option.

Note – In this document, two similar terms are used: AdminServer and Administration Server. The prepackaged Sun N1 Service Provisioning System WebLogic 8 component is called the AdminServer component. AdminServer represents the provisioning system component and Administration Server represents the installed application running in the WebLogic 8 environment.

| Before You Begin | To create a WebLogic 8 domain, you must belong to a user group that has the Run Component        |  |  |
|------------------|--------------------------------------------------------------------------------------------------|--|--|
|                  | Procedures permission on the folder that contains the component. You must also have the Allow on |  |  |
|                  | Host Set permission for the host set on which you plan to deploy the component.                  |  |  |

1 Verify that your WebLogic session variables, WL\_DEFAULT\_USER and WL\_DEFAULT\_PASSWORD, are set. WebLogic session variables must be seven characters long and include a number. For more information about session variables, see Chapter 5, "Session Variables," in *Sun N1 Service Provisioning System 5.2 Plan and Component Developer's Guide.* 

- 2 In the Common Tasks section in the browser interface, click WebLogic 8.
- 3 Click the Domain Management: Create link.

The plan's Details page displays.

4 Click Run.

The Run page displays.

- 5 In the Plan Parameters area, select the variable settings for the AdminServer component that you plan to deploy.
  - If the variable settings have been established for this component, select the appropriate settings from the menu.

### If the settings are not available from the menu, click Select From List. The Select Variable Settings From List window displays.

#### • To create a new set of variable settings, select Create Set.

The following list provides commonly updated variables for the AdminServer component.

| domainName                                                                                   | Required. The WebLogic domain name.                                                                                                    |  |
|----------------------------------------------------------------------------------------------|----------------------------------------------------------------------------------------------------|--|
| adminPort                                                                                    | Required. The default TCP port for the AdminServer virtual host to use.                                                                                                    |  |
|                                                                                              | Before the domain is created, a check is performed to verify that<br>this port is available. To fix this error, free the port and run the<br>startAdminServer component procedure found on the<br>AdminServer component Details page. |  |
| secureConnect                                                                                | Optional. True specifies that the SSL port can be used to connect the Administration Server.                                                                                                    |  |
| startScriptWindows                                                                           | Required for Windows systems. This variable specifies the name of the domain start script for Windows Systems. The value of this variable must be a . cmd file.                                                                       |  |
| production                                                                                   | Required. This variable determines whether the managed server is run in production mode. The default value of production is false. This variable can be set to true or false.                                                         |  |
| Variables that are updated less often include configuration variables such as the following: |                                                                                                    |  |
| adminManagedServer                                                                           | Required. The name of the managed server that hosts the domain administration console. The default value is myserver. If                                                                                                    |  |

|               | performing a markOnly install, set the variable to the server name used during the WebLogic install.                                                                                                    |
|---------------|----------------------------------------------------------------------------------------------------|
| adminHost     | Required. The hostname or IP address that managed servers use to connect to the Admin Server. The default value is the hostname of the Remote Agent on which the Admin Server resides.                                                                                                    |
| targetRefName | Required. This variable becomes the name of the domain's virtual host. The substitution variable is based on the values for the host name and for the domain name. This variable follows the format : [ <i>target:sys.hostName</i> ]_weblogic_admin_ : [ <i>domainName</i> ]. For example, sqa-420_weblogic_admin_wls. |

The Select Variable Settings From List window displays.

- a. In the text field at the top of the table, type the name of the new variable settings set.
- b. To change the WebLogic Domain name, select the domainName row and type the new domain name.
- c. To change the port number for the Administration Server from the default value of 7001, select the adminPort row and type the new port number.
- d. To specify that secure HTTP be used to connect to the Administration Server, select the secureConnect row and type True in the text field.
- e. To change the path to where WebLogic is installed, select the beaHome row and type the correct path.

The installPath variable, beaHome variable, and the WebLogic BEAHome of installation plan variable must contain the same value .

The default value for these three variables is /usr/local/bea.

Note – The value for the installPath variable is treated as a relative path to the default Remote Agent directory, unless you specify an absolute path, such as /opt or c:\mydir. For example, for a Windows Remote Agent, if you set the installPath variable to c\mydir and deploy the file to an Agent with a default home directory of c:\Program Files\N1 Service Provisioning System\agent, the file is deployed to c:\Program Files\N1 Service Provisioning System\agent\c\mydir.

#### f. If necessary, modify the value of the remaining predefined variable.

The targetRefName is pre-defined for you, although you can modify it if necessary. The targetRefName is created based on the values for the host name and for the domain name. This variable follows the format : [target:sys.hostName]\_admin\_:[domainName]

• To use variable components from another component, click Import Set.

For more information about importing variable sets, see "How to Run a Plan" in *Sun N1* Service Provisioning System 5.2 Operation and Provisioning Guide.

The Import Variable Settings window displays.

- If necessary, go to the folder that contains the component with the variable settings to import.
- b. Select the component's version.

Note - Variable settings can vary between component versions.

#### c. Click Import Variable Settings.

The imported variable settings display in the table.

d. Click Select.

#### 6 Select the target host.

Target the virtual host that was created when you installed the WebLogic software. See "How to Install the WebLogic Software" on page 24 procedure.

Note - The target host must be a member of the com.sun.weblogic#InstallHS host set.

- 7 If you are capturing an existing WebLogic domain within the provisioning system, select the markOnly option.
- 8 Click Run Plan (Includes Preflight).

### How to Create Multiple Domains with Different Passwords

You can create multiple domains using the same user and password. However, if you prefer to have separate passwords for each of your domains, you need to update your WebLogic user and password session variables after each domain installation.

The plan that creates new domains always uses the default session variable names, WL\_DEFAULT\_USER and WL\_DEFAULT\_PASSWORD.

- Install the new domain and AdminServer using the default WebLogic session variables, WL\_DEFAULT\_USER and WL\_DEFAULT\_PASSWORD. See "How to Create a WebLogic 8 Domain and Administration Server" on page 32.
- 2 Go to the Session Variables page by clicking Session Variables at the top of the browser interface.

#### 3 Create new session variables for the newly installed AdminServer.

These new session variables have the same value as the default variables with which you installed the AdminServer.

| Attribute Name | Default Session Variable Names | New Session Variable Names |
|----------------|--------------------------------|----------------------------|
| adminUser      | WL_DEFAULT_USER                | WL_TEST_USR                |
| adminPassword  | WL_DEFAULT_PASSWORD            | WL_TEST_PWD                |

4 Go to the host Details page for the AdminServer you created in step 1 and click Edit.

#### 5 Update the AdminServer's host type attributes.

For example, replace the adminUser value with : [session:WL\_TEST\_USR].

6 If you have another domain to install, return to the Session Variables page and update the default WebLogic session variables with the new values to be used for the next domain you plan to install.

### How to Create a WebLogic Managed Server

You can run multiple Managed Servers in each domain to host your applications. WebLogic Managed Servers are captured and represented in the provisioning system by Server components. Throughout this book, Server refers to the provisioning system component, while Managed Server refers to the installed instance of the Managed Server running in the WebLogic 8 environment.

You can use this procedure to create a new Managed Server or you can use this procedure to register an existing Managed Server within the provisioning system by selecting the markOnly option.

**Note** – If you plan to create a cluster, you need to create the Managed Servers that belong to that cluster *before* you create the cluster.

Before You Begin Before you can create a WebLogic Managed Server, the following criteria must be met.

A domain to contain the Managed Server must exist.

For more information, see "How to Create a WebLogic 8 Domain and Administration Server" on page 32.
• The domain's AdminServer must be running.

To manually start an AdminServer, run the startAdminServer component procedure from the AdminServer component Details page.

 The WebLogic software must be installed on the host on which you plan to install a Managed Server.

See "How to Install the WebLogic Software" on page 24.

- You must belong to a user group that has the Run Component Procedures permission on the folder that contains the component. You must also have the Allow on Host Set permission for the host set on which you plan to deploy the component.
- 1 In the Common Tasks section in the browser interface, click WebLogic 8.
- 2 Click the Application Server Management: Create link.

The plan's Details page displays.

3 Click Run.

The Run page displays.

4 In the Plan Parameters area, select the variable settings for the ManagedServer component that you plan to deploy.

The Server component represents the Managed Server instance within the WebLogic 8 environment.

- If the variable settings have been established for this component, select the appropriate settings from the menu.
- If the settings are not available from the menu, click Select From List.

The Select Variable Settings From List window displays.

#### • To create a new set of variable settings, select Create Set.

The following list provides commonly updated variables for the ManagedServer component.

| variable set name   | Required. A name for the new variable set you create                                                                                                    |
|---------------------|----------------------------------------------------------------------------------------------------|
| adminServerHostName | Required. Name of the AdminServer virtual host that hosts the new Managed Server. This value will be in the format <i>remoteAgentName_weblogic_admin_domainName</i> . |
|                     | You can find the virtual host on the Hosts page. The virtual host will be of type com.sun.weblogic8#AdminServerHS.                                                    |
| targetName          | Required. The new Managed Server's name. This name is used in the targetRefName variable to create the Managed Server virtual host.                                   |

| startupScriptName        | Required. The name of the Managed Server's startup script.                                                                                                    |
|--------------------------|----------------------------------------------------------------------------------------------------|
|                          | The default location of the startup script is<br>/usr/local/bea/user_projects/servers/<br><i>domainName/targetName</i> . This location can be changed<br>by setting the altServerRoot component variable.                                                                                                    |
| startupScriptNameWindows | Required for Windows systems. This variable specifies the name of the domain start script for Windows Systems. The value of this variable must be a . cmd file.                                                                                                    |
| serverPort               | Required if not using SSL. The default value for this<br>variable is 7010. If this port is not available, the Managed<br>Server does not start and an error message displays. After<br>you free the port, you can start the Managed Server by<br>running the Start component procedure on the Managed<br>Server's component Details page.     |
| serverSslPort            | Required if using SSL. The default value for this variable is<br>7020. This port must be available, otherwise the Managed<br>Server does not start and an error message displays. After<br>you free the port, you can start the Managed Server by<br>running the Start component procedure on the Managed<br>Server's component Details page. |
| production               | Required. This variable determines whether the managed<br>server is run in production mode. The default value of<br>production is false. This variable can be set to true or<br>false.                                                                                                    |
| webLogicUser             | Required. The UNIX user to run the WebLogic installation.<br>This user must exist on the host to be installed and must<br>have write permission on the beaHome directory. The<br>default value for this variable is taken from the WebLogic<br>software installation component.                                                               |
| listenAddress            | Required. The IP address the Managed Server uses to listen.                                                                                                    |
| serverRoot               | Required. The directory used for the Managed Server.                                                                                                    |
|                          |                                                                                                    |

#### • To use variable components from another component, click Import Set.

For more information about importing variable sets, see "How to Run a Plan" in *Sun N1 Service Provisioning System 5.2 Operation and Provisioning Guide.* 

#### 5 Select the target host or target host set.

The Managed Server resides on the Remote Agent that you target.

Note - The target host must be a member of the com.sun.weblogic#AdminServer host set.

Target the virtual host that was created when you installed the WebLogic software. See "How to Install the WebLogic Software" on page 24 procedure.

Note - The target host must be a member of the com.sun.weblogic#InstallHS host set.

- 6 If you are capturing an existing WebLogic Managed Server within the provisioning system, select the markOnly option.
- 7 Click Run Plan (Includes Preflight).

### How to Create a License Component

This procedure provides the steps on how to create a license component. After the license component is created, see "How to Install a License Component" on page 40 to install the license.

- 1 In the Common Tasks section in the browser interface, click WebLogic 8.
- 2 Click the License Management: Create link. The component's Edit page displays.
- 3 Type the name of the new license component.
- 4 (Optional) Type the components label and description.
- 5 Select a host that has a copy of the BEA license on its file system.
- 6 Navigate through the host's file system and select the license file.
- Click Check In Selected Item.
   The component's Check In page displays.
- 8 Choose a folder on which you have edit permissions.
- 9 Click Continue to Check In.

### How to Install a License Component

**Before You Begin** 

Before you can install a license component, one must exist within the provisioning system. See "How to Create a License Component" on page 39.

- 1 In the Common Tasks section in the browser interface, click WebLogic 8.
- 2 Click the License Management: View All link. The Components page displays.
- **3** In the row of the license component that you plan to install, click Details. The component's Details page displays.
- 4 In the Component Procedures table, select the Default: Install procedure and click Run. The plan's Run page displays.
- 5 Select the target host.

You target the AdminServer virtual host.

Note - You do not need to modify the component variables for license installation.

6 (Optional) If you want to replace an existing license, in the Plan Variables section, select the Replace Rather Than Merge With Existing License option.

**Note** – If you choose to replace an existing license, you need to restart the WebLogic domain for the new license to take effect.

7 Click Run Plan (Includes Preflight).

### How to Create a WebLogic Cluster

You might need to create a cluster for the following reasons:

- To increase application availability with the server's failover capabilities
- To increase throughput by scaling applications across multiple servers

A cluster appears to clients as a single WebLogic Managed Server instance. The server instances that constitute a cluster can run on the same machine, or can be located on different machines. Each cluster member in a cluster must run the same version of WebLogic.

You can use this procedure to create a new cluster or you can use this procedure to register an existing cluster within the provisioning system by selecting the markOnly option.

# **Before You Begin** Before you create a WebLogic cluster, you must create a WebLogic domain, an Administration Server, and the Managed Servers that you plan to use in the cluster.

To create a WebLogic cluster, you must belong to a user group that has the Run Component Procedures permission on the folder that contains the component. You must also have the Allow on Host Set permission for the host set on which you plan to deploy the component.

1 In the Common Tasks section in the browser interface, click WebLogic 8.

#### 2 Click the Cluster Management: Create link.

The plan's Details page displays.

#### 3 Click Run.

The Run page displays.

- 4 In the Plan Parameters area, select the variable settings for the Cluster component that you plan to deploy.
  - If the variable settings have been established for this component, select the appropriate settings from the menu.
  - If the settings are not available from the menu, click Select From List.

The Select Variable Settings From List window displays.

#### To create a new set of variable settings, select Create Set.

The following list provides commonly updated variables for the ManagedServer component. variable set name Required. A name for the new variable set you create

|                  | 1 /                                                                                                    |
|------------------|----------------------------------------------------------------------------------------------------|
| targetName       | Required. The name of the new cluster.                                                                                                    |
| clusterAddress   | Optional. This variable can be a DNS host name that maps to multiple<br>IP addresses or a comma-separated list of single address host names or<br>IP addresses. No value is necessary for this variable. |
| multicastAddress | This variable provides the address that cluster members can use to communicate with each other.                                                                                                    |
| multicastPort    | This variable provides the port number that cluster members can use to communicate with each other.                                                                                                    |

The Select Variable Settings From List window displays.

#### a. In the text field at the top of the table, type the name of the new variable settings set.

- b. To change the name of the new cluster, select the targetName row and type the new name.
- c. To specify the address for the cluster instance, select the clusterAddress row and type the address.

This variable can be a DNS host name that maps to multiple IP addresses or a comma-separated list of single address host names or IP addresses. No value is necessary for this variable.

# d. To change the cluster's multicast port, select the multicastAddress row and type the new address.

This variable provides the address that cluster members can use to communicate with each other. The default value is 237.0.0.1.

# e. To change the cluster's multicast address, select the multicastPort row and type the new port number.

This variable provides the aport number that cluster members can use to communicate with each other. The default value is 7001.

#### f. If necessary, modify the value of the remaining predefined variables.

- The installPath is created based on the value for the AdminServer virtual host name, the domain name, and the cluster name.
- The targetRefName is created based on the values for the host name and for the domain name. This variable follows the format
   : [target:sys.hostName] admin : [domainName]

#### g. Click Save.

The new variable settings display in the table.

#### h. Click Select.

#### To use variable components from another component, click Import Set.

For more information about importing variable sets, see "How to Run a Plan" in *Sun N1 Service Provisioning System 5.2 Operation and Provisioning Guide.* 

#### 5 Select the target host.

Because you can only install a cluster on an Administrative Server, the target host is the AdminServer virtual host.

6 If you are capturing an existing WebLogic cluster within the provisioning system, select the markOnly option.

7 Click Run Plan (Includes Preflight).

### How to Create Cluster Members

Cluster nodes are Managed Servers assigned to a cluster. You will want to create cluster members to make your applications highly available and scalable.

When a Managed Server joins the cluster, the applications that are currently targeted to the Managed Server continue to target that server, the application deployment state is preserved. The plan that creates the cluster members automatically stops the Managed Server to add it to the cluster. After the Managed Server is added, the plan restarts the Managed Server.

You can use this procedure to create a new cluster member or you can use this procedure to register an existing cluster member within the provisioning system by selecting the markOnly option.

Before You Begin Before you can create cluster members, the following requirements must be met.

- Managed Servers that you plan to convert to cluster members must exist.
   For more information, see "How to Create a WebLogic Managed Server" on page 36.
- The cluster that you plan to add nodes to must exist.

For more information, see "How to Create a WebLogic Cluster" on page 40.

To create a cluster member, you must belong to a user group that has the Run Component Procedures permission on the folder that contains the component. You must also have the Allow on Host Set permission for the host set on which you plan to deploy the component.

- 1 In the Common Tasks section in the browser interface, click WebLogic 8.
- 2 Click the Cluster Member Management: Join link.

The plan's Details page displays.

3 Click Run.

The plan's Run page displays.

- 4 Choose the Managed Server that you want to add to the cluster.
  - Select the Target Host by typing the Managed Server's name or selecting it from a list.
  - Select the Target Host Set from the menu.
- 5 Verify that the plan variable WebLogic Cluster Name contains the correct cluster name.

- 6 To specify how long the provisioning system waits before verifying that the server was restarted, type the number of seconds in the Seconds to Wait Before Failing Verify Step field.
- 7 If you are capturing an existing WebLogic cluster member within the provisioning system, select the markOnly option.
- 8 Click Run Plan (Includes Preflight).

# Managing WebLogic Domains, Servers, and Clusters

This section describes the tasks that are commonly performed with WebLogic servers and clusters after they have been installed.

Domains and Administrative Servers

"How to Remove a WebLogic Domain and Administration Server" on page 45

#### Clusters

- "How to Start or Stop Clusters" on page 47
- "How to Remove a WebLogic Cluster" on page 47
- "How to Remove a WebLogic Cluster Member" on page 48

#### Managed Servers

- "How to Start a Managed Server" on page 49
- "How to Stop a Managed Server" on page 49
- "How to Remove a Managed Server" on page 50
- "How to Add Additional CLASSPATH Elements to a Managed Server" on page 51

# Managing WebLogic Domains and Administration Servers

This section contains procedures for managing WebLogic Domains and Administration Servers.

#### How to Remove a WebLogic Domain and Administration Server

By removing a WebLogic domain through the provisioning system, you automatically perform the following tasks.

Uninstall the WebLogic AdminServer component and virtual host.

This task removes the Administration Server. If you select the markOnly option, only AdminServer virtual host is removed.

• Uninstall all Managed Servers components and virtual hosts that belonged in the domain.

This action also removes the Managed Server within the WebLogic environment unless you select the markOnly option.

Uninstall all cluster components and virtual hosts that belonged in the domain.

This action also removes clusters within the WebLogic environment unless you select the markOnly option.

Remove application components, license configurations, and applications.

**Note** – The WebLogic virtual hosts cannot contain components that do not belong to the plug-in. To successfully remove the WebLogic domain, all components that do not belong to the plug-in must be removed before running the domain uninstall plan.

# Before You BeginTo remove a WebLogic domain, you must belong to a user group that has the Run ComponentProcedures permission on the folder that contains the component. You must also have the Allow on<br/>Host Set permission for the host set on which you plan to deploy the component.

1 In the Common Tasks section in the browser interface, click WebLogic 8.

2 Click the Domain Management: Remove link.

The plan's Details page displays.

3 Click Run.

The plan's Run page displays.

#### 4 Select the target host.

Target the virtual host that was created when you installed the WebLogic software. See "How to Install the WebLogic Software" on page 24 procedure.

Note - The target host must be a member of the com.sun.weblogic#InstallHS host set.

5 Type the name of the WebLogic domain, in the WebLogic Domain Name field.

- 6 If you want to remove the WebLogic domain, Administration Server, clusters, and Managed Server from the provisioning system and plan to keep the domain running in the WebLogic environment, select the markOnly option.
- 7 Click Run Plan (Includes Preflight).

#### How to Start a WebLogic Domain or Administration Server

1 In the Common Tasks section in the browser interface, click WebLogic 8.

#### 2 Click the Domain Management: Start link.

The component Details page displays.

3 In the Component Procedures list, select the row containing the StartAdminServer procedure and click Run.

The plan's Run page displays.

4 Select the Admin Server that you need to start.

Managed Servers follow the format *host (install-path)*, where *host* represents the name of the physical host and domain name and *install-path* represents the name of the . The Admin server name displays as server\_wls\_*managedServerName*, for example, server\_weblogic (admin\_wls)

5 Click Run Selected Installations.

The plan's Run page displays.

#### 6 Set the Plan Variables.

a. (Optional) To override the standard memory arguments passed to Java, type the name in the VmArgs field.

The format used for the vmArgs field is *-virtualMachineName*. For example, -Xms32m -Xmx200m.

- b. To specify how long the provisioning system waits before verifying that the server started, type the number of seconds in the Seconds to Wait Before Failing Verify Step field.
- 7 Click Run Plan (Includes Preflight).

## **Managing WebLogic Clusters**

The following section describes how to start, stop, and remove clusters.

### How to Start or Stop Clusters

When you start or stop a cluster, you start or stop all cluster members within the cluster.

- 1 In the Common Tasks section in the browser interface, click WebLogic 8.
- 2 Click the Cluster Management: Start or Stop link.

The component Details page displays.

3 In the Component Procedures list, select the row containing the Start or Stop procedure and click Run.

The plan's Run page displays.

- 4 Select the cluster that you plan to start or stop. The cluster name is a part of the installPath.
- 5 Click Run Selected Installations. The plan's Run page displays.
- 6 Click Run Plan (Includes Preflight).

#### How to Remove a WebLogic Cluster

When you remove a cluster, all cluster members associated with that cluster are also removed. .

For more information about the behavior of cluster members returning to the role of Managed Servers, see "How to Remove a WebLogic Cluster Member" on page 48.

Note – When the Managed Servers are removed from the cluster, they are stopped. If you plan to continue using the Managed Server, you must restart it. See "How to Start a Managed Server" on page 49

# **Before You Begin** To remove a cluster, you must belong to a user group that has the Run Component Procedures permission on the folder that contains the component. You must also have the Allow on Host Set permission for the host set on which you plan to deploy the component.

- 1 In the Common Tasks section in the browser interface, click WebLogic 8.
- 2 Click the Cluster Management: Remove link.

The plan's Details page displays.

3 Click Run.

The plan's Run page displays.

- 4 In the Target Host field, select the domain that hosts the cluster.
- 5 In the WebLogic Cluster Name field of the Plan Variables section, type the cluster name that would display in the WebLogic interface.
- 6 Select the markOnly option if you want to remove the WebLogic Cluster from the provisioning system but plan to keep the cluster running in the WebLogic environment.
- 7 Click Run Plan (Includes Preflight).

#### How to Remove a WebLogic Cluster Member

When you remove a cluster member, the cluster member component is removed from the Managed Server and the Managed Server that acted as the cluster member returns to its original state. Applications that were targeted to the cluster, and therefore cluster members, are no longer hosted by the Managed Server after it is restarted. Applications targeted directly to the Managed Server continue to target the Managed Server.

When a Managed Server is removed from a cluster, the Managed Server is left in a stopped state. If you plan to continue using the Managed Server, you must restart it. See "How to Start a Managed Server" on page 49.

- Before You BeginTo remove a cluster member, you must belong to a user group that has the Run ComponentProcedures permission on the folder that contains the component. You must also have the Allow on<br/>Host Set permission for the host set on which you plan to deploy the component.
  - 1 In the Common Tasks section in the browser interface, click WebLogic 8.
  - 2 Click the Clusters Member Management: Leave link.

The plan's Details page displays.

3 Click Run.

The plan's Run page displays.

- 4 Choose the Managed Server that you plan to remove.
- 5 If you want to remove the WebLogic cluster member from the provisioning system but plan to keep the cluster member running in the WebLogic environment, select the markOnly option.
- 6 Click Run Plan (Includes Preflight).

# Managing WebLogic Managed Servers

### How to Start a Managed Server

#### **Before You Begin**

**Begin** To start a Managed Server, you must belong to a user group that has the Run Component Procedures permission on the folder that contains the component. You must also have the Allow on Host Set permission for the host set on which you plan to deploy the component.

- 1 In the Common Tasks section in the browser interface, click WebLogic 8.
- 2 Click the Application Server Management: Start link. The component Details page displays.
- 3 In the Component Procedures list, select the row containing the Start procedure and click Run. The plan's Run page displays.
- 4 Select the Managed Server that you need to start.

Managed Servers follow the format *host (install-path)*, where *host* represents the name of the physical host and *install-path* represents the name of the managed server. The managed server name displays as server\_wls\_*managedServerName*, for example, server\_wls\_Server\_One

#### 5 Click Run Selected Installations.

The plan's Run page displays.

#### 6 Set the Plan Variables.

a. (Optional) To override the standard memory arguments passed to Java, type the name in the VmArgs field.

The format used for the vmArgs field is -virtualMachineName. For example, -Xms32m -Xmx200m.

- b. To specify how long the provisioning system waits before verifying that the server started, type the number of seconds in the Seconds to Wait Before Failing Verify Step field.
- 7 Click Run Plan (Includes Preflight).

#### How to Stop a Managed Server

#### **Before You Begin**

To stop a Managed Server, you must belong to a user group that has the Run Component Procedures permission on the folder that contains the component. You must also have the Allow on Host Set permission for the host set on which you plan to deploy the component.

1 In the Common Tasks section in the browser interface, click WebLogic 8.

2 Click the Application Server Management: Stop link.

The component Details page displays.

3 In the Component Procedures list, select row containing the Stop procedure and click Run.

The plan's Run page displays.

4 Select the Managed Server that you need to start.

Managed Servers follow the format *host (install path)*, where *host* represents the name of the physical host and *install path* represents the name of the managed server. The managed server name displays as server\_*domainName\_managedServerName*. For example, server\_wls\_Server-One.

5 Click Run Selected Installations.

The plan's Run page displays.

6 Click Run Plan (Includes Preflight).

#### How to Remove a Managed Server

- 1 In the Common Tasks section in the browser interface, click WebLogic 8.
- 2 Click the Application Server Management: Remove link. The plan's Details page displays.
- **3 Click Run.** The plan's Run page displays.
- 4 Select the Managed Server that you plan to remove.
- 5 Modify the plan variables if necessary.
  - a. Type the name of the WebLogic Managed Server.
  - b. Type the name of the WebLogic domain that the Managed Server is registered with.
  - c. If you want to remove the WebLogic Managed Server from the provisioning system but want to keep the Managed Server running in the WebLogic environment, select the markOnly option.
- 6 Click Run Plan (Includes Preflight).

### ▼ How to Add Additional CLASSPATH Elements to a Managed Server

- 1 In the Common Tasks section in the browser interface, click WebLogic 8.
- 2 Click the Application Server Management: Start link.

The component Details page displays.

3 In the Component Procedures list, select the row containing the setAdditionalClasspath procedure and click Run.

The plan's Run page displays.

4 Select the Managed Server that you plan to update.

Managed Servers follow the format *host (install path)*, where *host* represents the name of the physical host and *install path* represents the name of the managed server. The managed server name displays as server\_*domainName\_managedServerName*. For example, server\_wls\_Server-One.

#### 5 Click Run Selected Installations.

The plan's Run page displays.

6 Type the additional CLASSPATH elements.

The additional CLASSPATH elements will be added to the default CLASSPATH, which is defined in the WebLogic Managed Server startup script. This startup script was defined when the Managed Server was created. See "How to Create a WebLogic Managed Server" on page 36.

For Windows systems, use a semicolon (;) to separate additional CLASSPATH elements, and use the backslash character (/) as a file separator. For example, c:/files/al.jar;c:/files/al.jar;

- 7 (Optional) If you want the new classpath elements to take effect immediately, select Restart Server.
- 8 Click Run Plan (Includes Preflight).

# **Capturing and Editing WebLogic Applications**

The WebLogic Common Tasks page enables you to capture, configure, and deploy WebLogic Enterprise, EJB technology, and Web Applications.

You can perform several specific tasks, as described in the following sections:

- "How to Capture a WebLogic Enterprise Application or EAR File" on page 52
- "How to Capture a WebLogic Web Application or WAR File" on page 52
- "How to Capture a WebLogic JAR File" on page 53

**Note** – Do not deploy or manage your WebLogic applications outside of the Sun N1 Service Provisioning System. If you use the provisioning software, you must manage your WebLogic applications exclusively with the provisioning software.

## How to Capture a WebLogic Enterprise Application or EAR File

- 1 In the Common Tasks section in the browser interface, click WebLogic.
- 2 Click the Enterprise Applications (EAR): Create link.
- 3 (Optional) Type a label for this component.
- 4 (Optional) Type a description for this component.
- 5 Choose how you plan to import the application.

For more information, see "Browsing for an Enterprise Application" on page 55.

- If you are importing from the AdminServer, select WebLogic Admin Server and choose the WebLogic Admin Server from which you plan to import the EAR file.
- If you are importing from a file system, select File System and choose the host from which you plan to import the EAR file.
- 6 Navigate through the hierarchy to find the enterprise application to capture.
- 7 Click Check-in Selected Item.
- 8 Confirm the information on the check-in page, then click Continue to Check-in.

## How to Capture a WebLogic Web Application or WAR File

- 1 In the Common Tasks section in the browser interface, click WebLogic.
- 2 Click Create in the Web Applications (WAR) section of the WebLogic Common Tasks page.
- 3 (Optional) Type a label for this component.

- 4 (Optional) Type a description for this component.
- 5 Choose how you plan to import the application.

For more information, see "Browsing for a Web Application" on page 56.

- If you are importing from the AdminServer, select WebLogic Admin Server and choose the WebLogic Admin Server from which you plan to import the WAR file.
- If you are importing from a file system, select File System and choose the host from which you plan to import the WAR file.
- 6 Navigate through the hierarchy to find the web application to capture.
- 7 Click Check-in Selected Item.
- 8 Confirm the information on the check-in page, then click Continue to Check-in.

### How to Capture a WebLogic JAR File

- 1 In the Common Tasks section in the browser interface, click WebLogic.
- 2 Click Create in the Java Archives Containing EJBs (JAR) section of the WebLogic Common Tasks page.
- 3 Type a label for this component.
- 4 Type a description for this component.
- 5 Choose how you plan to import the JAR file. For more information, see "Browsing for a JAR or EJB File" on page 57.
  - If you are importing from the AdminServer, select WebLogic Admin Server and choose the WebLogic Admin Server from which you plan to import the JAR file.
  - If you are importing from a file system, select File System and choose the host from which you plan to import the JAR file.
- 6 Navigate through the hierarchy to find the JAR file to capture.
- 7 Click Check-in Selected Item.
- 8 Confirm the information on the check-in page, then click Continue to Check-in.

# Using Component Types to Deploy WebLogic Applications

The WebLogic 8 Plug-In includes several WebLogic-specific component types. These component types enable you to quickly model many of the most common WebLogic application components and to automatically associate install, uninstall, export, and snapshot behavior with a particular resource. Many of the component types are used by the software when you create and manage servers and clusters. As a result, you will only work with a few component types on a regular basis.

- "Enterprise Application (EAR) Component Type" on page 55
- "Web Application (WAR) Component Type" on page 56
- "Java Archive Files Containing EJBs Component Type" on page 57

However, based on the needs of your application, you might need to configure the WebLogic services before you can deploy the application components. To configure the services, you might need to rely on the component types that are described in the following sections:

- "Connection Pool Component Type" on page 58
- "Data Source and Transaction Data Source Component Types" on page 59
- "Multi Pool Component Type" on page 60
- "Thread Pool Component Type" on page 61
- "Transaction Service Component Type" on page 61
- "JMS Server Component Type" on page 61
- "JMS Queue Component Type" on page 62
- "JMS Topic Component Type" on page 63
- "JMS File Store Component Type" on page 64
- "JMS JDBC Store Component Type" on page 65
- "JMS Connection Factory Component Type" on page 66
- "JMS Destination Key Component Type" on page 67
- "Mail Session Component Type" on page 68

These configuration component types are only necessary if your application requires them. For example, if your web application uses a database to retrieve and store information, you will need to configure a connection pool and data source or transactional data source.

To use these configuration component types, select the task that you want to perform and run the associated component procedure. If you need to create and check-in a new component based on an existing component elsewhere on your file system, click Create. After checking in the new component, you can run the appropriate component procedure to configure the WebLogic environment according to your application's needs.

You usually configure and deploy these configuration component types before deploying your application. However, you can configure the WebLogic environment after the application components have been deployed by restarting the application after configuration is complete. Redeploy the application to restart it.

For more information about configuring these configuration objects, see BEA's Administration Console Online Help.

# **Enterprise Application (EAR) Component Type**

A component of this type models an enterprise application. The component can contain either an enterprise application archive (EAR) or the expanded version of an EAR as a package.

### **Browsing for an Enterprise Application**

You can use one of the following browsers to select your enterprise application for this component type:

- A WebLogic Administration Server browser from which you can select one of the installed applications and its relevant settings. The Administration Server browser provides an alphabetical list of enterprise applications on the Administration Server. You can choose one enterprise application for a component.
- A file system browser from which you can select the EAR file to create a component that does not
  include settings. The file system browser provides a list of files and directories from which you
  can choose. You can choose to see only those files or type \*.ear in the browser.

### **Installing an Enterprise Application**

To install an enterprise application component, you must use a WebLogic Managed Server or cluster as the target host. The installation process performs three main tasks:

- 1. Installs the EAR file on the target.
- 2. Registers the EAR with the WebLogic Administration Server.
- 3. Applies any properties previously captured during domain browse.

You can install the enterprise application by navigating to the application's component Details page and running the Install component procedure.

### **Uninstalling an Enterprise Application**

When you uninstall an enterprise application component, the enterprise application no longer targets the virtual host. If the enterprise application is not targeted elsewhere, the registration component is removed from the Administration Server.

You can uninstall the enterprise application by navigating to the application's component Details page and running the Uninstall component procedure.

#### **Error Conditions**

Action Condition Result Install The topology is incorrectly Targeting fails configured (target host does not point at correct domain host) Install The target host is not a valid Installation prohibited WebLogic target Browsing/Install/Uninstall Credentials are not properly Operation fails configured Browsing Path not correctly configured in Browsing fails domain host

TABLE 4-2 WebLogic Enterprise Application Error Conditions

### Web Application (WAR) Component Type

A component of this type includes a web application. The component can contain either a web application and its relevant settings or the web application without its settings.

#### **Browsing for a Web Application**

You can use one of the following browsers to select your web application for this component type:

- A WebLogic Administration Server browser from which you can select one of the installed applications and its relevant settings. The Administration Server browser provides an alphabetical list of web applications on the Administration Server. You can choose one web application for a component.
- A file system browser from which you can select the WAR file to create a component that does not include settings. The file system browser provides a list of files and directories from which you can choose. You can choose to see only those files or type \*.war in the browser.

#### **Installing a Web Application**

To install a web application component, you must use a WebLogic Managed Server or cluster as the target host. The installation process will install the component on that target, and install the contained registration component on the Administration Server of the target.

You can install the web application by navigating to the application's component Details page and running the Install component procedure.

### **Uninstalling a Web Application**

When you uninstall a web application component, the web application no longer targets the virtual host. If the web application is not targeted elsewhere, the registration component is removed from the Administration Server.

You can uninstall the web application by navigating to the application's component Details page and running the Uninstall component procedure.

### **Error Conditions**

| Action                     | Condition                                                                                       | Result                   |
|----------------------------|-------------------------------------------------------------------------------------------------|--------------------------|
| Install                    | The topology is incorrectly<br>configured (target host doesn't<br>point at correct domain host) | Targeting fails.         |
| Install                    | The target host is not a valid WL target.                                                       | Installation prohibited. |
| Browsing/Install/Uninstall | Credentials aren't properly configured.                                                         | Operation fails.         |
| Browsing                   | Path not correctly configured in domain host.                                                   | Browsing fails.          |

TABLE 4-3 WebLogic Web Application Error Conditions

# Java Archive Files Containing EJBs Component Type

### Browsing for a JAR or EJB File

You can use one of the following browsers to select your EJB or JAR files for this component type:

- A WebLogic Administration Server browser from which you can select one of the installed applications and its relevant settings. The Administration Server browser provides an alphabetical list of applications on the Administration Server. You can choose one EJB for a component.
- A file system browser from which you can select the JAR file to create a component that does not
  include settings. The file system browser provides a list of files and directories from which you
  can choose. You can choose to see only those files or type \*.jar in the browser.

### Installing a JAR or EJB File

When you install a component of this type, the file or directory is copied to the file system based on the install path. Once that copy finishes, the file or directory is registered with the WebLogic Administration Server.

You can install the JAR or EJB file by navigating to the application's component Details page and running the Install component procedure.

#### **Uninstalling a JAR or EJB File**

When you uninstall a component of this type, the file or directory is removed from the master server.

You can uninstall the JAR or EJB file by navigating to the component Details page and running the Uninstall component procedure.

#### **Error Conditions**

TABLE 4-4 WebLogic EJB container Error Conditions

| Action    | Condition                                    | Result                                     |
|-----------|----------------------------------------------|--------------------------------------------|
| Uninstall | A dependant WebLogic EJB is still installed. | Uninstall fails indicating the dependency. |

## **Connection Pool Component Type**

#### **Browsing for a Connection Pool**

You can use a WebLogic Administration Server browser from which you can select a connection pool and its relevant settings. The Administration Server browser provides an alphabetical list of applications on the Administration Server.

The WebLogic plug-in also includes a default connection pool component called WLJDBCConnectionPoolConfig. This default component eliminates the need for browsing. You can find the default component in the /com/sun/webLogic8 folder or by selecting View All from the Common Tasks page. The default component can then be installed through the component Details page using the Default: Install component procedure.

### **Installing a Connection Pool**

When you install a component of this type, the file or directory is copied to the file system based on the install path. Once that copy finishes, the file or directory is registered with the WebLogic Administration Server.

You can install the connection pool by navigating to the component Details page and running the Install component procedure.

You must set the following required variables before installing the connection pool:

- Pool name
- URL
- Driver

- Database name
- User
- Password

#### **Uninstalling a Connection Pool**

When you uninstall a component of this type, the file or directory is removed from the Master Server.

You can uninstall the connection pool by navigating to the component Details page and running the Uninstall component procedure.

# Data Source and Transaction Data Source Component Types

#### Browsing for a Data Source or Transaction Data Source

You can use a WebLogic Administration Server browser from which you can select the data source or transaction data source and its relevant settings. The Administration Server browser provides an alphabetical list of applications on the Administration Server.

The WebLogic plug-in also includes a default data source and transaction data source, which eliminates the need for browsing. You can find the default components in the /com/sun/webLogic8 folder or by selecting View All from the Common Tasks page. The default components can then be installed through the component Details page using the Default: Install component procedure. The default components are named as follows:

- WLDataSourceConfig the data source component
- WLTxDataSourceConfig the transactional data source component

#### Installing a Data Source or Transaction Data Source

When you install a component of this type, the file or directory is copied to the file system based on the install path. Once that copy finishes, the file or directory is registered with the WebLogic Administration Server.

You can install the data source or transaction data source by navigating to the component Details page and running the Install component procedure.

**Note** – Before you install a data source or transaction data source component, a connection pool component must already be installed.

You must set the following required variables before installing the data source or transaction data source:

- Data Source or Transaction Data Source name
- Java Naming and Directory Interface<sup>™</sup> (JNDI<sup>™</sup>) name
- Pool name

#### Uninstalling a Data Source or Transaction Data Source

When you uninstall a component of this type, the file or directory is removed from the master server.

You can uninstall the data source or transaction data source by navigating to the component Details page and running the Uninstall component procedure.

# Multi Pool Component Type

#### **Browsing for a Multi Pool**

You can use a WebLogic Administration Server browser from which you can select a Multi Pool and its relevant settings. The Administration Server browser provides an alphabetical list of applications on the Administration Server.

The WebLogic plug-in also includes a default multi pool component called WLJDBCMultiPoolConfig. This default component eliminates the need for browsing. You can find the default component in the /com/sun/webLogic8 folder or by selecting View All from the Common Tasks page. The default component can then be installed through the component Details page using the Default: Install component procedure.

### **Installing a Multi Pool**

When you install a component of this type, the file or directory is copied to the file system based on the install path. Once that copy finishes, the file or directory is registered with the WebLogic Administration Server.

You can install the multi pool by navigating to the component Details page and running the Install component procedure.

You must set the following required variables before installing the multi pool:

- Multi Pool name
- Algorithm type
- Pool List A pipe-separated (|) list of connection pools.

### **Uninstalling a Multi Pool**

When you uninstall a component of this type, the file or directory is removed from the Master Server.

You can uninstall the Multi Pool by navigating to the component Details page and running the Uninstall component procedure.

# **Thread Pool Component Type**

### **Configuring the Thread Pool**

When you install a component of this type, the file or directory is copied to the file system based on the install path. Once that copy finishes, the file or directory is registered with the WebLogic Administration Server.

You can install the thread pool by navigating to the component Details page and running the Install component procedure.

You can edit the plan parameter variable settings.

### **Uninstalling a Thread Pool**

When you uninstall a component of this type, the file or directory is removed from the Master Server.

You can uninstall the thread pool by navigating to the component Details page and running the Uninstall component procedure.

# **Transaction Service Component Type**

### **Configuring the Transaction Service**

When you install a component of this type, the file or directory is copied to the file system based on the install path. Once that copy finishes, the file or directory is registered with the WebLogic Administration Server.

You can install the transaction service by navigating to the component Details page and running the Install component procedure.

You can edit the plan parameter variable settings.

### **Uninstalling a Transaction Service**

When you uninstall a component of this type, the file or directory is removed from the Master Server.

You can uninstall the transaction service by navigating to the component Details page and running the Uninstall component procedure.

# JMS Server Component Type

### **Browsing for a JMS Server**

You can use a WebLogic Administration Server browser from which you can select a JMS Server and its relevant settings. The Administration Server browser provides an alphabetical list of applications on the Administration Server.

The WebLogic plug-in also includes a default JMS server component called WLJMSServerConfig. This default component eliminates the need for browsing. You can find the default component in the /com/sun/webLogic8 folder or by selecting View All from the Common Tasks page. The default component can then be installed through the component Details page using the Default: Install component procedure.

#### **Installing a JMS Server**

When you install a component of this type, the file or directory is copied to the file system based on the install path. Once that copy finishes, the file or directory is registered with the WebLogic Administration Server.

You can install the JMS Server by navigating to the component Details page and running the Install component procedure.

You must set the required JMS Server name variable before installing the JMS Server.

#### **Uninstalling a JMS Server**

When you uninstall a component of this type, the file or directory is removed from the Master Server.

You can uninstall the JMS Server by navigating to the component Details page and running the Uninstall component procedure.

### **JMS Queue Component Type**

#### **Browsing for a JMS Queue**

You can use a WebLogic Administration Server browser from which you can select a JMS queue and its relevant settings. The Administration Server browser provides an alphabetical list of applications on the Administration Server.

The WebLogic plug-in also includes a default JMS Queue component called WLJMSQueueConfig. This default component eliminates the need for browsing. You can find the default component in the /com/sun/webLogic8 folder or by selecting View All from the Common Tasks page. The default component can then be installed through the component Details page using the Default: Install component procedure.

#### **Installing a JMS Queue**

When you install a component of this type, the file or directory is copied to the file system based on the install path. Once that copy finishes, the file or directory is registered with the WebLogic Administration Server.

You can install the JMS Queue by navigating to the component Details page and running the Install component procedure.

**Note** – Before you install a JMS Queue component, a JMS Server component must already be installed.

You must set the following required variables before installing the component:

- jmsDestName
- jmsserverName
- jndiName

#### **Uninstalling a JMS Queue**

When you uninstall a component of this type, the file or directory is removed from the Master Server.

You can uninstall the JMS Queue by navigating to the component Details page and running the Uninstall component procedure.

### JMS Topic Component Type

#### **Browsing for a JMS Topic**

You can use a WebLogic Administration Server browser from which you can select a JMS topic and its relevant settings. The Administration Server browser provides an alphabetical list of applications on the Administration Server.

The WebLogic plug-in also includes a default JMS Topic component called WLJMSTopicConfig. This default component eliminates the need for browsing. You can find the default component in the /com/sun/webLogic8 folder or by selecting View All from the Common Tasks page. The default component can then be installed through the component Details page using the Default: Install component procedure.

#### **Installing a JMS Topic**

When you install a component of this type, the file or directory is copied to the file system based on the install path. Once that copy finishes, the file or directory is registered with the WebLogic Administration Server.

You can install the connection pool by navigating to the component Details page and running the Install component procedure.

Note - Before you install a JMS Topic component, a JMS Server component must already be installed.

- jmsDestName
- jmsserverName
- jndiName

#### **Uninstalling a JMS Topic**

When you uninstall a component of this type, the file or directory is removed from the Master Server.

You can uninstall the JMS topic by navigating to the component Details page and running the Uninstall component procedure.

## JMS File Store Component Type

#### **Browsing for a JMS File Store**

You can use a WebLogic Administration Server browser from which you can select a JMS File Store and its relevant settings. The Administration Server browser provides an alphabetical list of applications on the Administration Server.

The WebLogic plug-in also includes a default JMS File Store component called WLJMSFileStoreConfig. This default component eliminates the need for browsing. You can find the default component in the /com/sun/webLogic8 folder or by selecting View All from the Common Tasks page. The default component can then be installed through the component Details page using the Default: Install component procedure.

#### **Installing a JMS File Store**

When you install a component of this type, the file or directory is copied to the file system based on the install path. Once that copy finishes, the file or directory is registered with the WebLogic Administration Server.

You can install the JMS File Store by navigating to the component Details page and running the Install component procedure.

jmsFileStoreName

#### **Uninstalling a JMS File Store**

When you uninstall a component of this type, the file or directory is removed from the Master Server.

You can uninstall the JMS File Store by navigating to the component Details page and running the Uninstall component procedure.

### JMS JDBC Store Component Type

#### **Browsing for a JMS JDBC Store**

You can use a WebLogic Administration Server browser from which you can select a JMS JDBC Store and its relevant settings. The Administration Server browser provides an alphabetical list of applications on the Administration Server.

The WebLogic plug-in also includes a default JMS JDBC Store component called WLJMSJDBCStoreConfig. This default component eliminates the need for browsing. You can find the default component in the /com/sun/webLogic8 folder or by selecting View All from the Common Tasks page. The default component can then be installed through the component Details page using the Default: Install component procedure.

#### Installing a JMS JDBC Store

When you install a component of this type, the file or directory is copied to the file system based on the install path. Once that copy finishes, the file or directory is registered with the WebLogic Administration Server.

You can install the JMS JDBC Store by navigating to the component Details page and running the Install component procedure.

jmsJDBCStoreName

#### **Uninstalling a JMS JDBC Store**

When you uninstall a component of this type, the file or directory is removed from the Master Server.

You can uninstall the JMS JDBC Store by navigating to the component Details page and running the Uninstall component procedure.

## **JMS Connection Factory Component Type**

A JMS connection factory encapsulates connection configuration information and enables JMS applications to communicate with the messaging system.

#### **Browsing for a JMS Connection Factory**

You can use a WebLogic Administration Server browser from which you can select a JMS connection factory and its relevant settings. The Administration Server browser provides an alphabetical list of applications on the Administration Server.

The WebLogic plug-in also includes a default JMS Connection Factory component called WLJMSConnectionFactoryConfig. This default component eliminates the need for browsing. You can find the default component in the /com/sun/webLogic8 folder or by selecting View All from the Common Tasks page. The default component can then be installed through the component Details page using the Default: Install component procedure.

#### **Installing a JMS Connection Factory**

When you install a component of this type, the file or directory is copied to the file system based on the install path. Once that copy finishes, the file or directory is registered with the WebLogic Administration Server.

You can install the JMS Connection Factory by navigating to the component Details page and running the Install component procedure.

You must set the following required variables before installing the component:

- jmsConnectionFactoryName
- jndiName

#### **Uninstalling a JMS Connection Factory**

When you uninstall a component of this type, the file or directory is removed from the Master Server.

You can uninstall the JMS Connection Factory by navigating to the component Details page and running the Uninstall component procedure.

# **JMS Destination Key Component Type**

### **Browsing for a JMS Destination Key**

You can use a WebLogic Administration Server browser from which you can select a JMS destination key and its relevant settings. The Administration Server browser provides an alphabetical list of applications on the Administration Server.

The WebLogic plug-in also includes a default JMS Destination Key component called WLJMSDestinationKeyConfig. This default component eliminates the need for browsing. You can find the default component in the /com/sun/webLogic8 folder or by selecting View All from the Common Tasks page. The default component can then be installed through the component Details page using the Default: Install component procedure.

### **Installing a JMS Destination Key**

When you install a component of this type, the file or directory is copied to the file system based on the install path. Once that copy finishes, the file or directory is registered with the WebLogic Administration Server.

You can install the JMS Destination Key by navigating to the component Details page and running the Install component procedure.

jmsDestinationKeyName

#### **Uninstalling a JMS Destination Key**

When you uninstall a component of this type, the file or directory is removed from the Master Server.

You can uninstall the JMS Destination Key by navigating to the component Details page and running the Uninstall component procedure.

### **Mail Session Component Type**

#### **Browsing for a Mail Session**

You can use a WebLogic Administration Server browser from which you can select a mail session and its relevant settings. The Administration Server browser provides an alphabetical list of applications on the Administration Server.

#### **Installing a Mail Session**

When you install a component of this type, the file or directory is copied to the file system based on the install path. Once that copy finishes, the file or directory is registered with the WebLogic Administration Server.

You can install the mail session by navigating to the component Details page and running the Install component procedure.

You must set the following required variables before installing the mail session:

- msName
- jndiName
- Mail session property This variable is generated by the WebLogic 8 plug-in, and is set to the value you set for the property of the mail session in the WebLogic console. For example, mail.user.

#### **Uninstalling a Mail Session**

When you uninstall a component of this type, the file or directory is removed from the Master Server.

You can uninstall the mail session by navigating to the component Details page and running the Uninstall component procedure.

# Configuring WebLogic With Component Types

# Browsing for Existing Configuration Settings and Infrastructure Objects

You can use a WebLogic Administration Server browser to select application server configuration objects and their relevant settings. The Administration Server browser provides an alphabetical list of applications on the Administration Server.

The WebLogic plug-in also includes default components, which eliminate the need for browsing. You can find the default component in the /com/sun/webLogic8 folder or by selecting View All from the Configuration Tasks section of the Common Tasks page. The default component can then be installed through the component Details page using the Default: Install component procedure.

The following list contains each WebLogic configuration object that has been modeled as a component type. The list also provides the default component name and the component variables that require custom values.

| Data Source Component Type               | The default component for this component type is<br>WLDataSourceConfig. Required component<br>variables: Data source name (dataSourceName),<br>JNDI name (jndiName), Pool name (poolName).                                                                |
|------------------------------------------|----------------------------------------------------------------------------------------------------|
| Transactional Data Source Component Type | The default component for this component type is<br>WLTxDataSourceConfig. Required component<br>variables: Transaction data source name<br>(dataSourceName), JNDI name (jndiName), Pool<br>name (poolName).                                               |
| Connection Pool Component Type           | The default component for this component type is<br>WLJDBCConnectionPoolConfig. Required<br>component variables: Pool name (name), URL<br>(url), Driver (driverName), Database name<br>(databaseName), User (user), Password<br>(password).               |
| Multi Pool Component Type                | The default component for this component type is<br>WLJDBCMultiPoolConfig. Required component<br>variables: Multi Pool name(multiPoolName),<br>Algorithm type(algorithmType), Pool list – A<br>pipe-separated ( ) list of connection pools<br>(poolList). |
| Thread Pool Component Type               | You cannot browse for an existing thread pool.                                                                                                    |
| Transaction Service Component Type       | You cannot browse for an existing thread pool.                                                                                                    |

| JMS Server Component Type             | The default component for this component type is<br>WLJMSServerConfig. Required component<br>variables: JMS Server name (jmsServerName).                                                                                       |
|---------------------------------------|----------------------------------------------------------------------------------------------------|
| JMS Queue Component Type              | The default component for this component type is<br>WLJMSQueueConfig. Required component<br>variables: JMS destination name (jmsDestName),<br>JMS Server name (jmsserverName), JNDI name of<br>the JMS destination (jndiName). |
| JMS Topic Component Type              | The default component for this component type is<br>WLJMSTopicConfig. Required component<br>variables: JMS destination name (jmsDestName),<br>JMS Server name (jmsserverName), JNDI name of<br>the JMS destination (jndiName). |
| JMS File Store Component Type         | The default component for this component type is<br>WLJMSFileStoreConfig. Required component<br>variables: Name of the JMS file store<br>(jmsFileStoreName).                                                                   |
| JMS JDBC Store Component Type         | The default component for this component type is<br>WLJMSJDBCStoreConfig. Required component<br>variables: Name of the JMS JDBC store<br>(jmsJDBCStoreName).                                                                   |
| JMS Connection Factory Component Type | The default component for this component type is<br>WLJMSConnectionFactoryConfig. Required<br>component variables:Name of the JMS connection<br>factory (jmsConnectionFactoryName), JNDI<br>name (jndiName).                   |
| JMS Destination Key Component Type    | The default component for this component type is<br>WLJMSDestinationKeyConfig. Required<br>component variables: Name of the JMS destination<br>key (jmsDestinationKeyName).                                                    |
| Mail Session Component Type           | No default component exists for this component type.                                                                                                    |
|                                       | Required component variables: Mail session name<br>(msName), JNDI name (jndiName), and the variable<br>generated from the WebLogic value of the mail<br>session property.                                                      |

#### Installing a WebLogic Configuration Component

When you install a component of this type, the file or directory is copied to the file system based on the install path. Once that copy finishes, the file or directory is registered with the WebLogic Administration Server.

You can install the component by navigating to the component Details page and running the Install component procedure. Many components require that you edit certain component variables. See the list of WebLogic configuration component types for variables that require custom values.

### Uninstalling a WebLogic Configuration Component

When you uninstall a component of this type, the file or directory is removed from the Master Server.

You can uninstall the configuration component by navigating to the component Details page and running the Uninstall component procedure.

# License Component Type

### **Browsing for a License**

You can use a WebLogic Administration Server browser from which you can select a mail session and its relevant settings. The Administration Server browser provides an alphabetical list of applications on the Administration Server.

You can use a file system browser from which you can select the license. The file system browser provides a list of files and directories from which you can choose.

### **Installing a License**

When you install a component of this type, the file or directory is copied to the file system based on the install path. Once that copy finishes, the file or directory is registered with the WebLogic Administration Server.

You can install the license by navigating to the component Details page and running the Install component procedure.

### **Uninstalling a License**

When you uninstall a component of this type, the file or directory is removed from the Master Server.

You can uninstall the license by navigating to the component Details page and running the Uninstall component procedure.

# Solaris: Running the WebLogic 8 Demonstration Application: Avitek Medical Records

The Avitek Medical Records demonstration is included in the WebLogic 8 Plug-In to illustrate how to provision BEA WebLogic 8 and a custom application. This demonstration runs on the Solaris OS only. All demo-related plans and components exist in the /com/sun/weblogic8/demo/ folder.

# **Installing the Sample Application**

To install the demo application, run the installDemoAppPlan plan. This plan sets up the database and configures the JMS and JDBC resources for the managed server. The JMS and JDBC components are created from existing component types.

The InstallDemoAppPlan performs the following tasks.

- Starts the PointBase database
- Installs the sample JDBC connection pools
- Installs the sample JDBC DataSource
- Installs the sample JMS JDBC store
- Installs the sample JMS server
- Installs the sample JMS queues
- Installs the sample JMS connection factory
- Adds email capabilities to the sample application
- Configures the authenticators that are required to log in to the demo application

#### How to Compile the Sample Application

Before you install the Avitek Medical Records sample application, you must compile the application. Follow these steps.

# 1 If you created a domain for the sample application, source the environment script in the sample application domain directory.

#### # BEA-InstallDirectory/user\_projects/domains/medrec/setMedRecEnv.sh

In the previous example, *BEA-InstallDirectory* specifies the BEA WebLogic home directory, for example, /export/home/bea.

#### 2 Change directories to the src directory of the sample application.

# BEA-InstallDirectory/weblogic81/samples/server/medrec/src
3 Use the ant build utility to build the sample application source.

# ant

4 Create an XML file named package.xml with content that is similar to the following example.

```
<project name="tutorial" default="package">
 <target name="package">
 <target name="package">
     <wlpackage srcdir="/export/home/bea/weblogic81/samples/server/medrec/src/medrecEar"
     destdir="/export/home/bea/weblogic81/samples/server/medrec/build/medrecEar"
     toFile="/export/home/bea/weblogic81/samples/server/medrec/dist/medrecEar.ear" />
     </target>
 </target>
 </target>
```

In the wlpackage element, change the paths for srcdir, destdir, and toFile to point to the appropriate directories on your system.

- 5 Save this file to the BEA-InstallDirectory/weblogic81/samples/server/medrec/src/medrecEar directory.
- 6 Repeat Step 4 and Step 5 to create package.xml files for the physicianEar and startupEar directories.

Change the paths for srcdir, destdir, and toFile to point to the appropriate physicianEar and startupEar directories. Save each package.xml file to the appropriate subdirectory of the *BEA-InstallDirectory*/weblogic81/samples/server/medrec/src directory.

7 Use the ant build utility in each EAR directory to update the build with the contents of the package.xml file.

# cd BEA-InstallDirectory/weblogic81/samples/server/medrec/src/EAR-dir

# ant -f package.xml

In the previous example, *EAR-dir* specifies either the medrecEar, the physicianEar or the startupEar directory.

The medrecEar.ear, the physicianEar.ear, and the startupEar.ear files are created in the *BEA-InstallDirectory*/weblogic81/samples/server/medrec/dist directory.

How to Install the Sample Application

**Before You Begin** 

**n** Before you can run the Avitek Medical Records demonstration, the following procedures must be performed.

- "How to Install the WebLogic Software" on page 24
- "How to Create a WebLogic 8 Domain and Administration Server" on page 32
- "How to Create a WebLogic Managed Server" on page 36
- "How to Start a WebLogic Domain or Administration Server" on page 46
- "How to Start a Managed Server" on page 49
- "How to Compile the Sample Application" on page 72

You must perform the previous procedures after you install or upgrade to the 3.0 version of the WebLogic 8 Plug-In version 3.0.

#### 1 Convert the WebLogic demonstration expanded EAR directories to .ear files.

The WebLogic demonstration files are located at *BEA-InstallDirectory*/weblogic81/samples/server/medrec/dist/. You need to convert the medrecEar, physicialEar, and startupEar directories.

#### a. From inside each directory, create an .ear file.

Use the following command syntax: jar cvf *jar-file input-files* From the startupEar directory # jar cvf startupEar.ear .

#### 2 Create components out of the demonstration .ear files.

For more information, see "How to Capture a WebLogic Enterprise Application or EAR File" on page 52.

Note - You need to save your components in a folder that is not owned by the WebLogic 8 plug-in.

#### 3 Create session variables for the WebLogic application.

Create the following session variable.

WL\_POINTBASE\_PORTSpecifies the port to use for the WebLogic application. The value for<br/>WL\_POINTBASE\_PORT can be any open port number. The default value is<br/>9092.

- **4** From the Common Tasks page, click Demo Application Configuration: Configure. The plan Details page displays.
- 5 Click Run.
- 6 Leave the plan parameter component variables set at the default value.
- 7 Select a managed server as the target host.
- 8 Install the demo application EAR components.
  - a. On the WebLogic plug-in Common Tasks page, click Create in the Enterprise Application (EAR) section.
  - b. Navigate to the folder in which you installed the medrecEar.ear component.
  - c. Run the component's Default:Install component procedure.

- d. Repeat steps Step b through Step c for the physicianEar.ear and the startupEar.ear components.
- 9 View the Avitek Medical Records demonstration applications.

You can see the three demonstration applications at the following urls.

- http://RA-hostname:7010/patient
- http://RA-hostname:7010/admin
- http://RA-hostname:7010/physician

# Using the CLI to Work With WebLogic

When you work with WebLogic through the provisioning system, you can use two command lines: the Sun N1 Service Provisioning System command line and the WebLogic command line.

# Using the Sun N1 Service Provisioning System Command-Line Interface

By default, the provisioning system's command-line interface is located in the following directory: /opt/SUNWn1sps/N1\_Service\_Provisioning\_system\_5.1/cli/bin/cr\_cli.

BEA WebLogic 8 plug-in objects are located in the /com/sun/weblogic8 folder.

You can interact with plug-in components and plans much like any other custom component or plan. However, if you want to make changes to the components or plans, you need to save the component or plan to a new folder and make your changes there. For more information about using the provisioning system's command-line interface, see Chapter 1, "Using the Command-Line Interface," in *Sun N1 Service Provisioning System 5.2 Command-Line Interface Reference Manual* 

## Using the WebLogic Command-Line Interface

The WebLogic command line is accessible through the WebLogic 8 Common Task page. For more information about the WebLogic 8 command-line interface, see the WebLogic Server Command Reference on BEA's web site.

## How to Use the WebLogic Command-Line Interface Through the Sun N1 Service Provisioning System

You can run WebLogic commands on any Administration Server or Managed Server.

1 In the Common Tasks section in the browser interface, click WebLogic 8.

- 2 Select whether you plan to run the command on an Administration Server or a Managed Server.
  - If you plan to run commands on an Administration Server, click Domain Management: Start.
  - If you plan to run commands on a Managed Server, click Application Server Management: Start.

The component Details page displays

3 Select the Run-cli component procedure and click Run.

The plan's Run page displays.

4 Select the AdminServer virtual host or Managed Server virtual host on which to run the CLI and click Run Selected Installations.

#### 5 Type the needed information in the plan variable fields.

Many of the plan variables do not require information and can be left blank. The following list describes the optional variables.

The SSL arguments for the command

This variable can be safely ignored if you do not connect to the server using SSL.

The name of the user who must have appropriate permission to view or modify the target of the command

This is the user name variable. The user name and password variables are mutually exclusive with the user-configuration file and key file variables. Supply either the user name and password or the user-configuration file and key file locations.

The password that is associated with the username

This is the password variable. The user name and password variables are mutually exclusive with the user-configuration file and key file variables. Supply either the user name and password or the user-configuration file and key file locations.

The name and location of a user-configuration file, which contains an encrypted username and password

This is the user-configuration file variable. The user name and password variables are mutually exclusive with the user-configuration file and key file variables. Supply either the user name and password or the user-configuration file and key file locations.

The name and location of the key file

This is the key file variable. The user name and password variables are mutually exclusive with the user-configuration file and key file variables. Supply either the user name and password or the user-configuration file and key file locations.

#### 6 Click Run Plan (Includes Preflight).

#### Example 4–1 Using the Command-Line Interface

This example uses the WebLogic FORCESHUTDOWN command to illustrate input for each Run-cli plan variable.

| Weblogic CLI to run (weblogic.Admin or weblogic.Deployer):                                             | weblogic.Admin                       |
|----------------------------------------------------------------------------------------------------|--------------------------------------|
| The SSL arguments for the command:                                                                     |                                      |
| The listen address of the server instance that runs the command:                                       | sun03                                |
|                                                                                                    | This is the name of the AdminServer. |
| The listen port of the server instance that runs the command:                                          | 7001                                 |
| The name of the user who must have appropriate permission to view or modify the target of the command: | admin                                |
| The password that is associated with the username:                                                     | XXXXX                                |
| The name and location of a user-configuration file, which contains an encrypted username and password: |                                      |
| the name and location of the key file:                                                                 |                                      |
| The name of the command to run:                                                                        | FORCESHUTDOWN                        |
| Arguments of the command:                                                                              | Server-one                           |

# Using the WebLogic Server Scripting Tool Within the Sun N1 Service Provisioning System

You can use the WebLogic Server Scripting Tool (WLST) from the provisioning system's browser interface. For information on how to perform administrative tasks and configuration changes using the WLST, see BEA's WebLogic Server Using the WebLogic Server Scripting Tool (http://dev.bea.com/codelibrary/code/wlst.jsp) document.

# How to Create a WebLogic Script Component

You must first create the WebLogic script component, then install it.

- 1 In the Common Tasks section in the browser interface, click WebLogic 8.
- 2 Click the Command Line Interface: Create link.

The component's Edit page displays.

- 3 Type the name of the new WebLogic Script component.
- 4 (Optional) Type the components label and description.
- 5 Select a host that has a copy of the WebLogic script file on its file system.
- 6 Navigate through the host's file system and select the file.
- Click Check In Selected Item.
  The component's Check In page displays.
- 8 Select a folder on which you have edit permissions.
- 9 Click Continue to Check In.

# How to Install a WebLogic Script Component

**Before You Begin** Before you can install a WebLogic script component, one must exist within the provisioning system. See "How to Create a WebLogic Script Component" on page 77.

- 1 In the Common Tasks section in the browser interface, click WebLogic 8.
- 2 Click the Command Line Interface: View All link. The Components page displays.
- 3 In the row of the WLScript component that you plan to install, click Details. The component's Details page displays.
- 4 In the Component Procedures table, select the Default: Install procedure and click Run. The plan's Run page displays.
- 5 Select the target host.

You target the AdminServer virtual host.

Note - You do not need to modify the component variables for license installation.

- 6 (Optional) Type the name of the WebLogic user who installed the software in the RunAs field. This user represented by the webLogicUser variable used in the software installation plan.
- 7 Click Run Plan (Includes Preflight).

# **Using Plans**

The WebLogic 8 Plug-In relies on plans to perform many of the tasks associated with installing and removing Administration Servers, Managed Servers, and clusters.

BEA WebLogic 8 plug-in plans are located in the /com/sun/weblogic8 folder and linked to from the Common Tasks page.

# Troubleshooting

If you are experiencing problems managing WebLogic through the provisioning software, messages will likely appear on the screen to tell you that a problem exists.

Problems encountered during plan run or preflight The plan (or preflight) "/com/sun/weblogic8/InstallAdminServerPlan" finished with 1 failed host(s). (017034) Unable to find session variable "WL\_DEFAULT\_PASSWORD" (Unresolved session variable WL\_DEFAULT\_PASSWORD. This session variable was automatically created when the system was unable to find it.). Add this session variable and try the operation again. (040111)

Although the message in this example is easily understood, not all messages are this straightforward.

The following message means that the JMX interface on the Administration Server was not available or the login information is wrong.

Admin Server *adminHost* JMX interface running on port *portNumber* is not available; Admin Server must be running for this operation.

To find out more information about the specific problem, follow the Run History Details links until you reach the final error block. View the output of stderr and stdout for details on the error condition.

# **Examples of WebLogic Installation Error Messages**

This section includes examples of error messages that you might encounter during the installation of WebLogic.

EXAMPLE 4-2 Invalid User Message

The user specified is not a valid system users: weblogic (017056)

You must create the system user "weblogic" or change the Install variable weblogicUser to an existing user.

EXAMPLE 4–3 Target Host Error Message

Specified target(s) "sol01" were not in the required host set "com.sun.weblogic8#SupportedHS". (017087)

This error message could result for two reasons:

- The host does not support an operating system that is compatible with the plug-in.
  If true, select a host that uses an operating system that is supported by the plug-in.
- The host has not been prepared.

If true, go to the Hosts page and prepare the host.

```
EXAMPLE 4-4 Error Message in a Raise Step
```

Error: Installation could not be preformed check the deployment details for more information.

You must check the deployment details of the final execNative control to find information from the WebLogic installer.

The following messages are examples of what could be contained in the stdout output.

SilentBEAHomeTask – Access to the directory is denied: [/usr/local/bea]

If this message is displayed, the WebLogic user specified in the installation plan does not have permission to create or write to the beaHome directory. You can change the permissions on the directory or create the beaHome directory using the provisioning system's directory component.

SilentBEAHomeTask – At least one item must be selected.

If this message is displayed, an installation of WebLogic already exists in this path. You must change the path or uninstall the existing WebLogic installation.

# Index

## A

accessing, older components, 27 administration servers, removing, 45-46 Avitek Medical Records demo application, *See* sample application

## C

capturing a JAR files, 53 capturing an enterprise application, 52 capturing EJBs, 53 capturing web applications, 52-53 cluster members, removing, 48 clusters leaving, 48 removing, 47-48 starting, 47 stopping, 47 command-line interface, WebLogic, 75-77 compiling the sample application, 72-73 component type Connection Pool, 58-59 Data Source, 59-60 EJB, 57-58 enterprise applications, 55-56 JAR files, 57-58 JMS Server, 61-62 license, 71 mail session, 68 Multi Pool, 60 Transaction Data Source, 59-60 transaction service, 61 web applications, 56-57

components, accessing, 27 configuration components installing, 71 uninstalling, 71 configuring transaction service, 61 Connection Pool, component type, 58-59 connection pool installing, 58-59 uninstalling, 59

## D

Data Source component type, 59-60 installing, 59-60 uninstalling, 60 deleting, *See* removing deployment server requirements, 14-16 domains, removing, 45-46

#### Ε

EAR, *See* enterprise applications EJB capturing, 53 component type, 57-58 enterprise applications capturing, 52 component type, 55-56 installing, 55 uninstalling, 55

#### F

finding, See accessing

#### I

importing the plug-in, 23-27 installing configuration components, 71 connection pool, 58-59 Data Source, 59-60 enterprise applications, 55 JAR files, 57-58 JMS Connection Factory, 66 JMS destination key, 67-68 IMS file store, 64-65 JMS JDBC Store, 65-66 JMS Queue, 62-63 JMS Server, 62 JMS topic, 63-64 license, 71 mail session, 68 Multi Pool, 60 sample application, 72-75 web applications, 56 WebLogic software, 24-27

## J

JAR file, 21-23 IAR files capturing, 53 component type, 57-58 installing, 57-58 uninstalling, 58 Java archive, See JAR file JMS Connection Factory installing, 66 uninstalling, 66 JMS destination key installing, 67-68 uninstalling, 68 JMS file store installing, 64-65 uninstalling, 65

JMS JDBC Store installing, 65-66 uninstalling, 66 JMS Queue installing, 62-63 uninstalling, 63 JMS Server component type, 61-62 installing, 62 uninstalling, 62 JMS topic, installing, 63-64 JMS Topic, uninstalling, 64

#### L

leaving, clusters, 48 license installing, 71 uninstalling, 71

#### Μ

mail session component type, 68, 71 installing, 68 uninstalling, 68 Multi Pool component type, 60 installing, 60 uninstalling, 60

#### Ρ

patching the plug-in, 28 plans, using, 79 plug-in deployment server requirements, 14-16 importing, 23-27 parts, 13-14 patching, 28 plug-in files importing, 23-27 location of, 21-23

#### R

removing administration servers, 45-46 cluster members, 48 clusters, 47-48 domains, 45-46

### S

sample application compiling, 72-73 installing instructions, 73-75 overview, 72-75 overview, 72-75 starting, clusters, 47 stopping, clusters, 47

## T

Transaction Data Source, component type, 59-60 transaction service component type, 61 configuring, 61 uninstalling, 61 troubleshooting, description, 79-80

### U

uninstalling configuration components, 71 connection pool, 59 Data Source, 60 enterprise applications, 55 JAR files, 58 JMS Connection Factory, 66 JMS destination key, 68 JMS file store, 65 JMS JDBC Store, 66 JMS Queue, 63 JMS Server, 62 JMS Topic, 64 license, 71 uninstalling (Continued) mail session, 68 Multi Pool, 60 transaction service, 61 web applications, 57 upgrading, considerations, 27 using, plans, 79

#### W

web applications capturing, 52-53 component type, 56-57 installing, 56 uninstalling, 57 WebLogic command-line interface, 75-77 WebLogic software, installing, 24-27